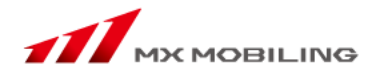

# ケータイサラダ/スマホピジョン

# 携帯版管理画面 取扱説明書

## 2013年10月 MXモバイリング株式会社

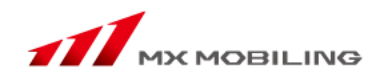

| 1. ホームページ作成の手順                                | }          |
|-----------------------------------------------|------------|
| 2. ログインP4                                     | ł          |
| ※一括ページ更新 ···································· | 5          |
| 3. ページ共通設定P7                                  | 1          |
| 4. トップページ編集 P1                                | 1          |
| 5. テキストページ編集 P1                               | 8          |
| 6. 会員専用ページ編集                                  | 26         |
| 7. 写真ページ編集 P3                                 | 30         |
| 8. 待受け画像ページ編集 P3                              | 34         |
| 9. リンクページ編集                                   | 38         |
| 10. 検索ページ編集P3                                 | 39         |
| 11. ユーザー情報設定P4                                | 10         |
| 12. アクセス管理                                    | <b>1</b> 1 |
| 13.メール配信                                      | 12         |

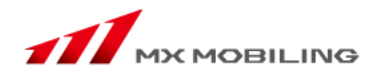

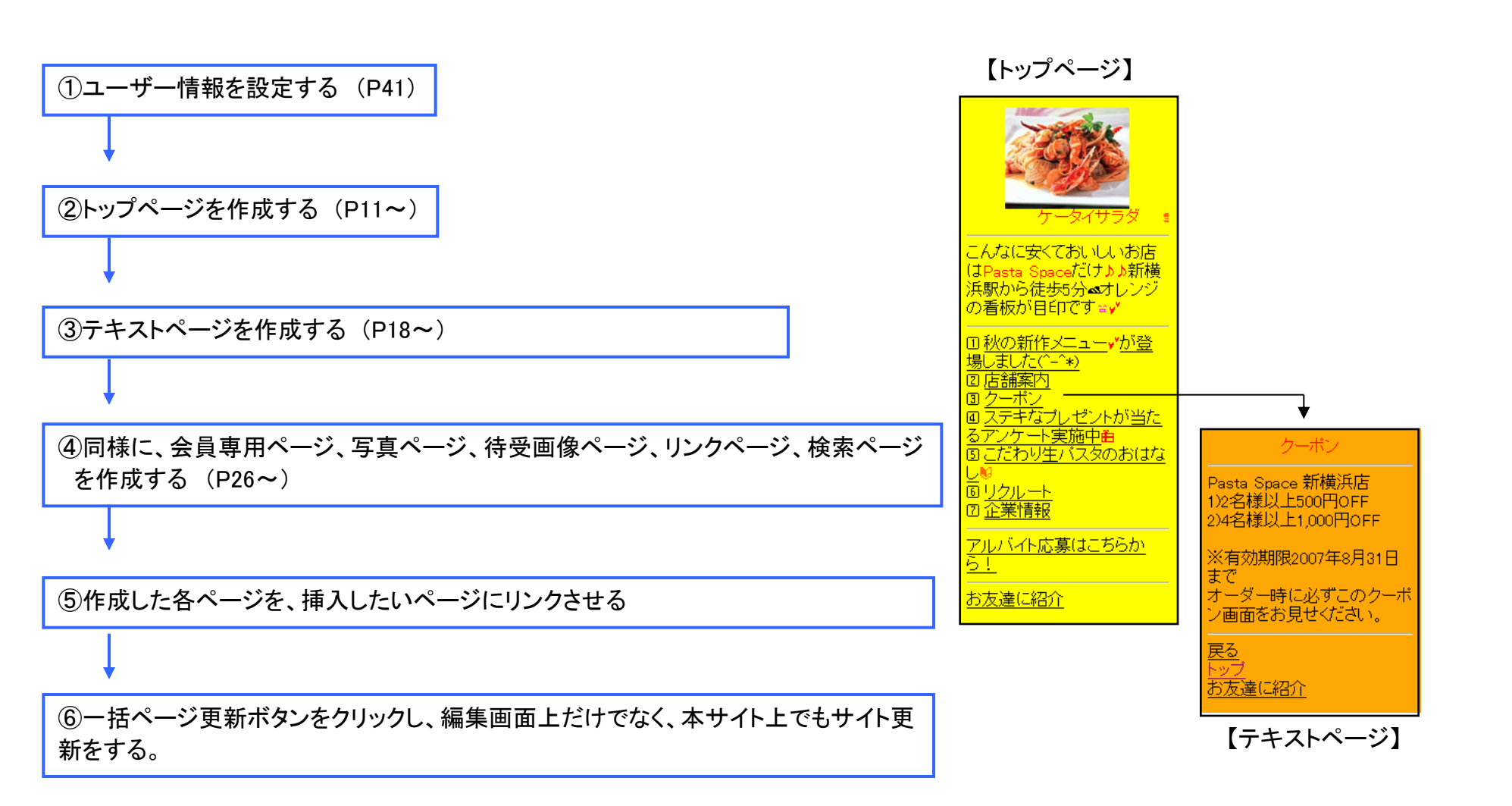

2. ログイン

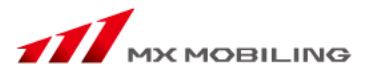

①K-tai Saladのアドレス(https://kanri.k-sal.jp/)を入力し、「ケータイサラダ」をクリックします。
 ②IDとパスワードを入力し、「ログイン」ボタンをクリックします。※ID、パスワードは半角英数字で入力して下さい。
 ③正常にログインすると、「ユーザーメニュー」が表示されます。

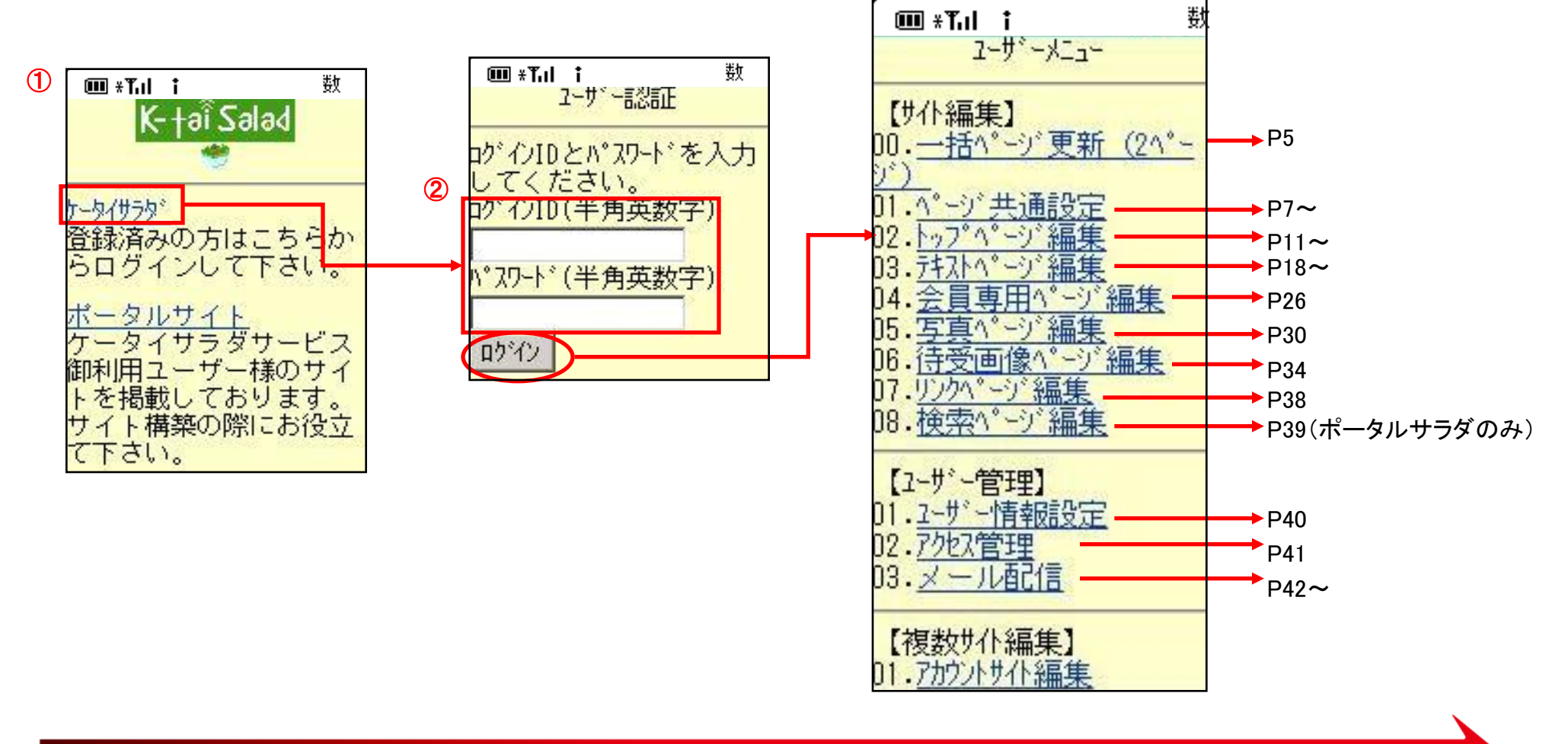

※一括ページ更新(即時更新)

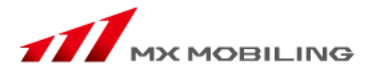

【ユーザーメニュー】の「一括ページ更新」をクリックすると【一括ページ更新】画面を表示します。

「即時更新」をクリックすると、ページが更新されます。

サイト編集画面で各ページの更新作業をしても、お客様の見る本サイトには反映されていません。

「一括ページ更新」によって、今まで作業を行ったページを一括して更新し、本サイトに一度に反映することができます。

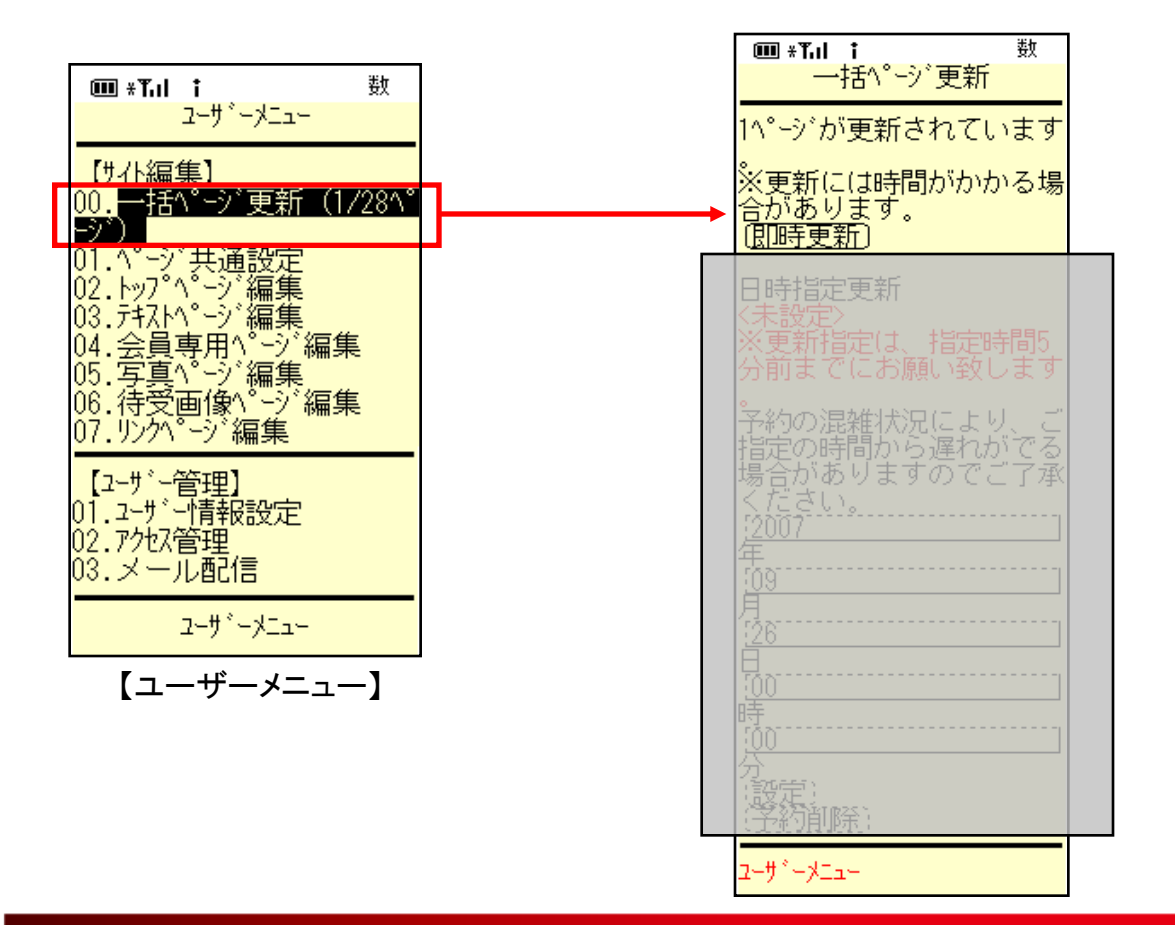

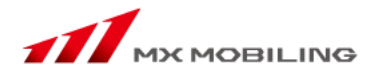

【ユーザーメニュー】の「一括ページ更新」をクリックすると【一括ページ更新画面】を表示します。 「日時指定更新」メニューにて 「年(本年~来年)」「月(1月~12月)」「日(1日~31日)」「時(0時~23時)」「分(00分,15分,30分,45分)」を選択し更新したい日時を指定します。 選択が完了したら、「設定」ボタンを押下して設定を完了します。 指定した日時になると自動的に、作成したページが一括で更新されるようになります。

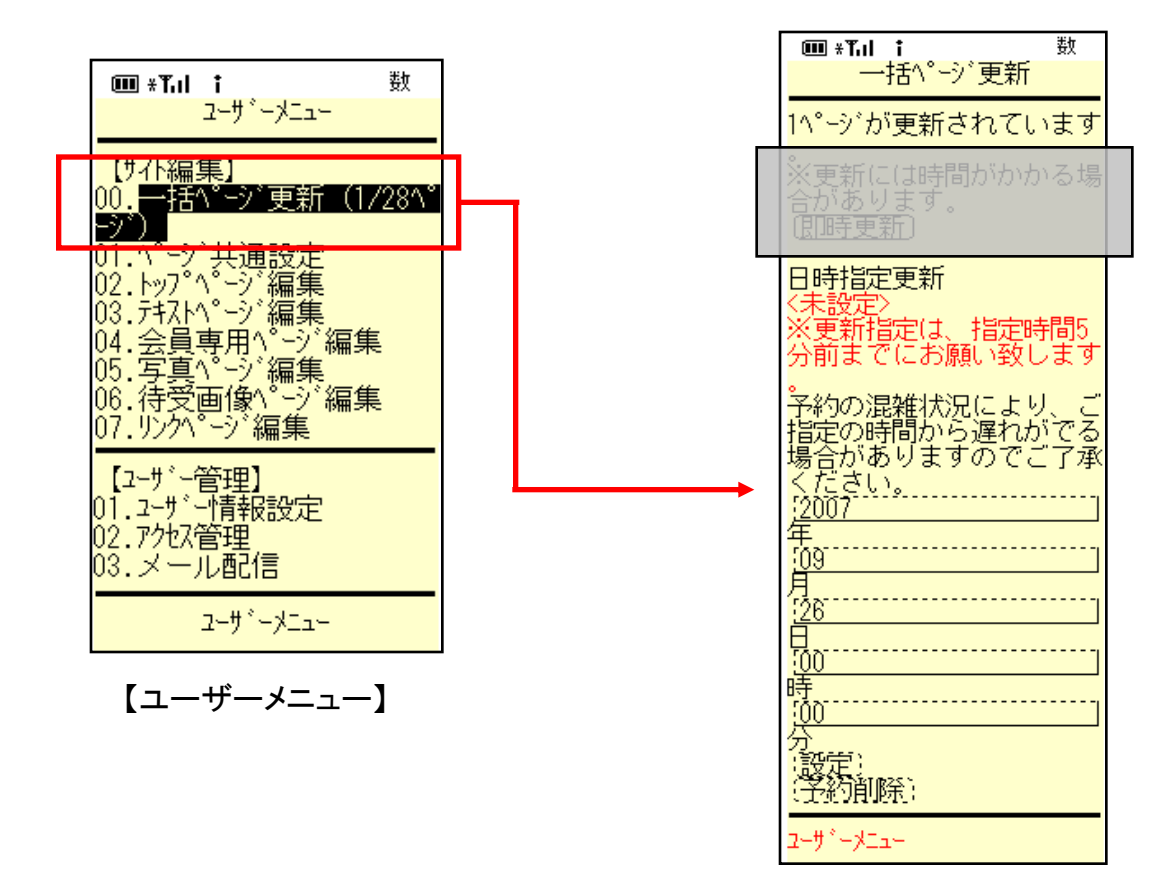

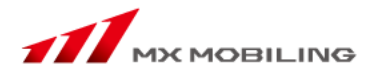

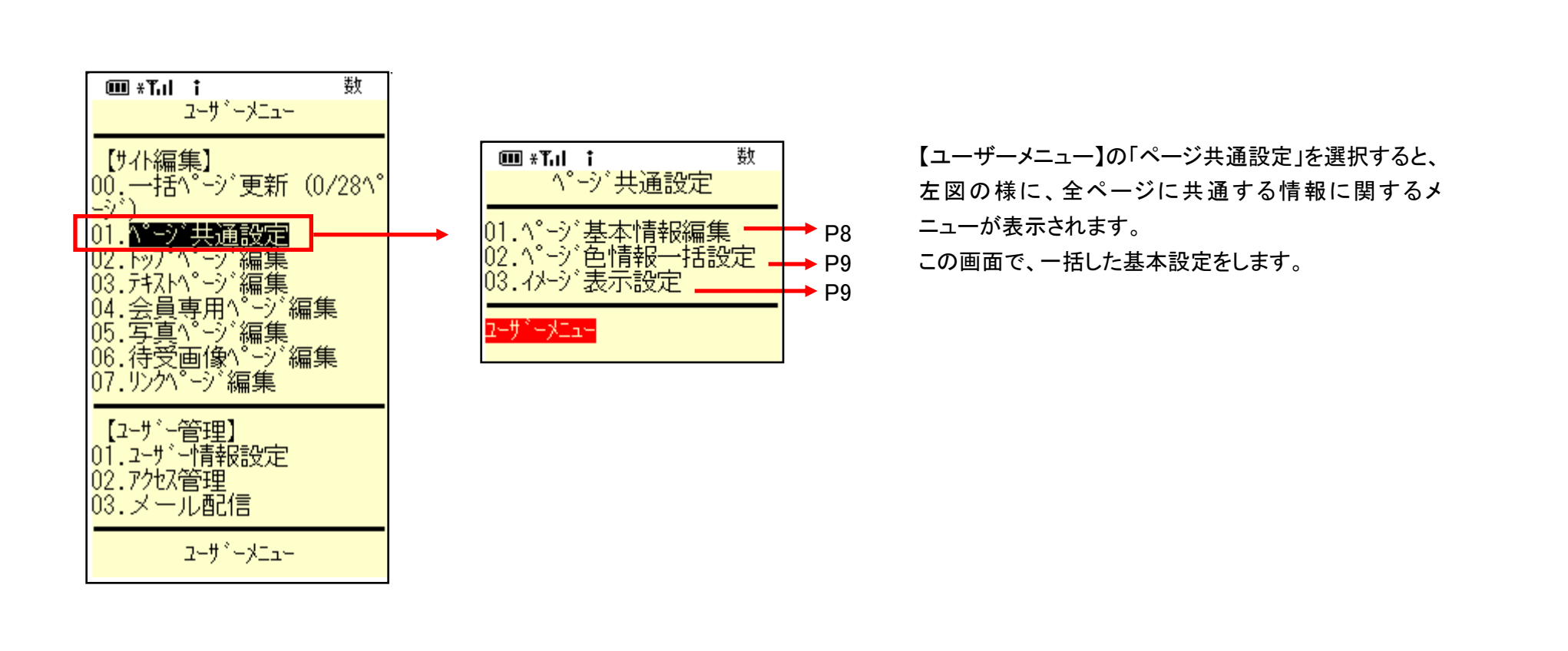

3-1.ページ基本情報編集

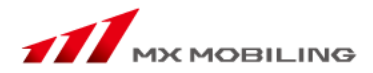

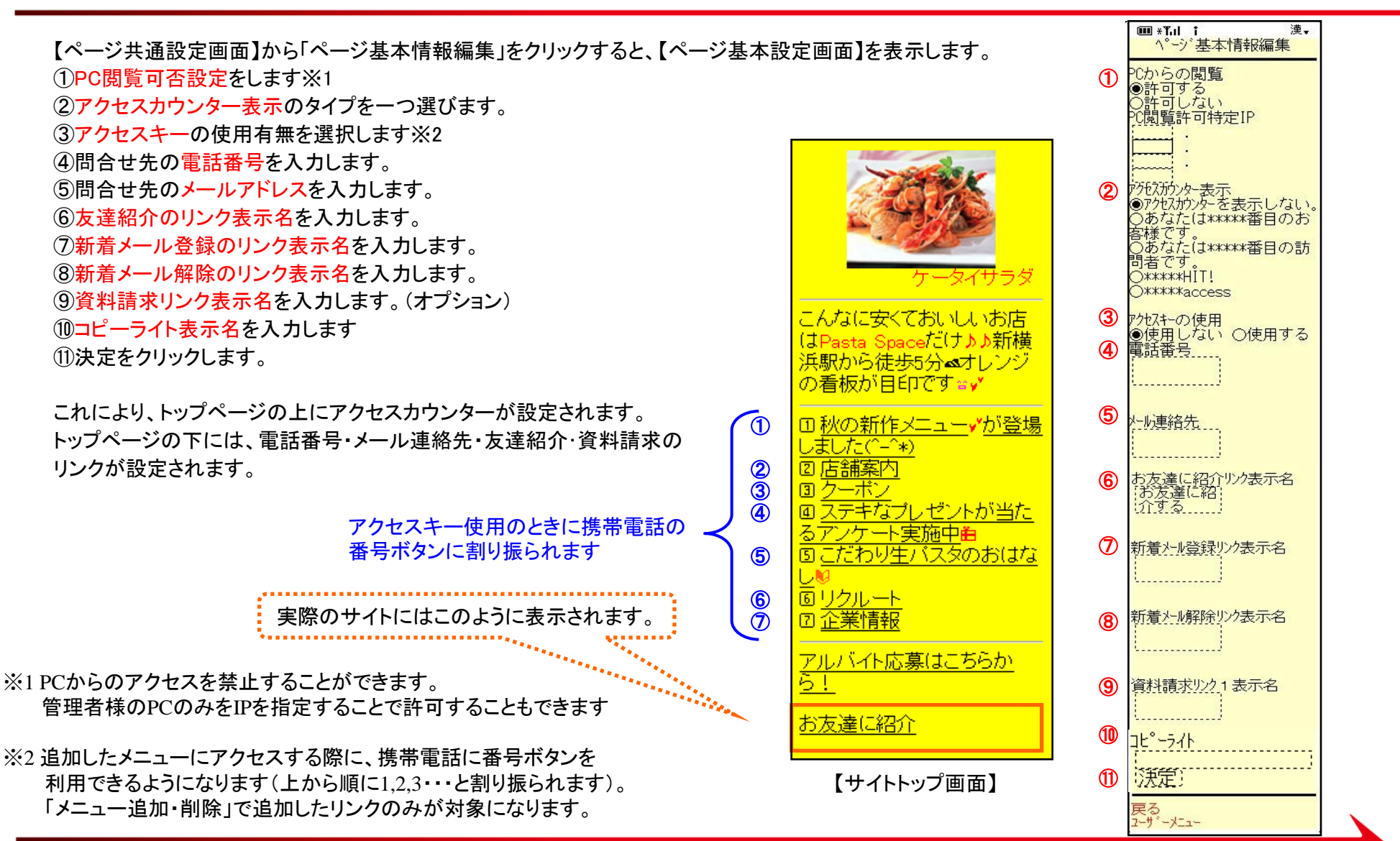

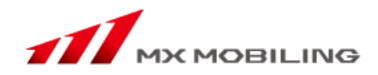

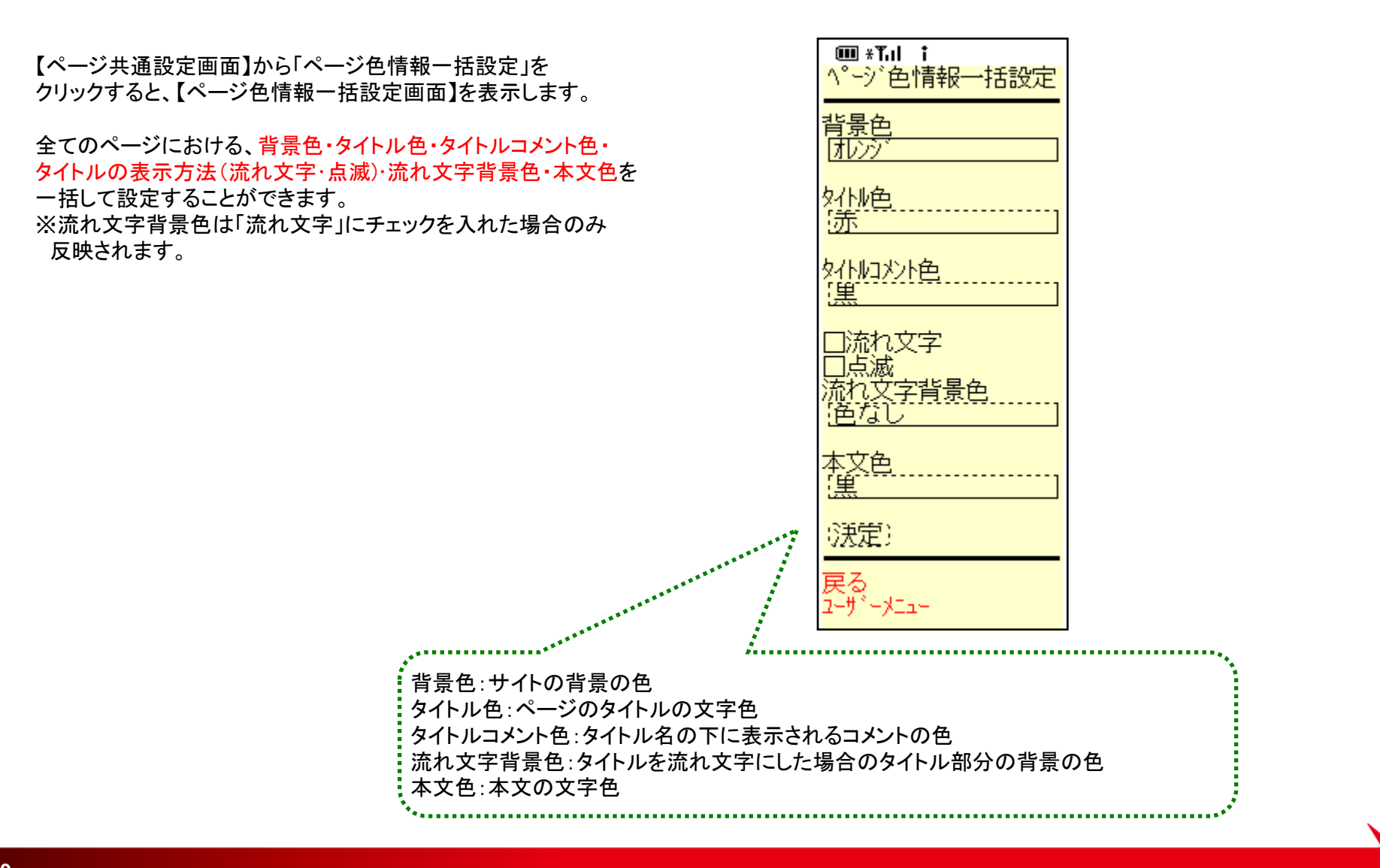

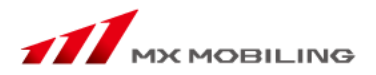

【サイト編集 ページ共通設定】から「イメージ表示設定」をクリックすると、右図のイメージ表示設定画面を表示します。

①写真ページの表示形式を、「画像をそのまま表示」と「画像用のリンクを表示」から選び、チェックボックスを選択します。
 ②同様に待ち受け画像ページにおいても選択します。

③決定をクリックします。

「画像用のリンクを表示」を選択した場合、写真ページを開くと「画像表示」というリンクが貼られており、クリックすると画像が表示される 仕組みになっています。

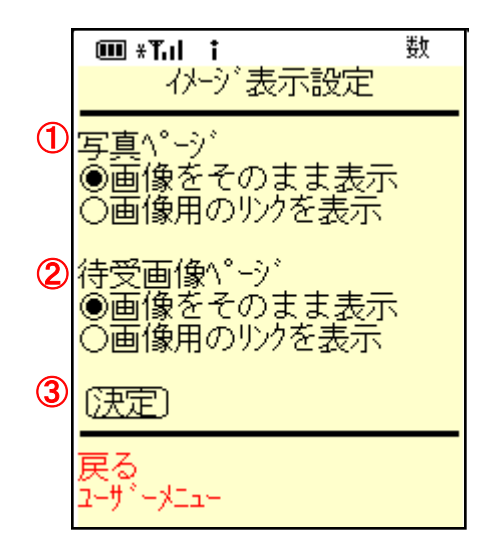

4. トップページ編集

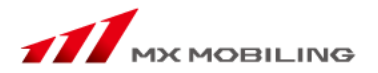

【ユーザーメニュー】の「トップページ編集」を選択すると右図の様に、トップページ編集に関するメニューが表示されます。 この画面で、ホームページのトップページ編集が可能です。

| ■ *Tul i 数<br>ユーサ <sup>*</sup> ーメニュー<br>【サイト編集】<br>00. 一括へ <sup>°</sup> ーシ <sup>*</sup> 更新(0/28へ <sup>°</sup>                                                                                                    | <ul> <li>■ *T.I i</li> <li>トッフ*ヘ*ージ ヘ*ーシ</li> <li></li></ul>                | 数<br><sup>*</sup> 編集/更新/削<br>除<br>「」           |                                       |
|----------------------------------------------------------------------------------------------------|-----------------------------------------------------------------------------|------------------------------------------------|---------------------------------------|
| 01.<br>01.<br>02. トッフ <sup>°</sup> へ <sup>°</sup> ーシ <sup>*</sup> 編集<br>03. テキスト・ヘージ <sup>*</sup> 編集<br>04. 会員専用へ <sup>°</sup> ーシ <sup>*</sup> 編集<br>05. 写真へ <sup>°</sup> ーシ <sup>*</sup> 編集<br>06. 待受画像へ <sup>°</sup> ーシ <sup>*</sup> 編集<br>07. リンクへ <sup>°</sup> ーシ <sup>*</sup> 編集 | <br><u>ページ設定(タイト)<br/>ページ設定(ロゴ)<br/>ページ設定(本文<br/>ページ設定(装飾<br/>このURLをメール</u> | <u>り</u><br><u>画像)</u><br><u>〕</u><br>でお知らせする。 | 4-1^<br>4-2^<br>4-3^<br>4-4^<br>4-5^  |
| 【ユーサ <sup>、</sup> ー管理】<br>01.ユーサ <sup>、</sup> ー情報設定<br>02.アクセス管理<br>03.メール配信                                                                                                    | トッノヘニン参照<br>メニュー追加・削除<br>メニュー表示順変<br>リンク集編集<br>リンク集表示順変                     | <br>更<br><u></u>                               | 4-6~<br>4-7~<br>4-8~<br>4-9~<br>4-10~ |
| ユーサドーメニュー                                                                                                    | <u></u>                                                                     |                                                |                                       |

## 4-1.ページ設定(タイトル)

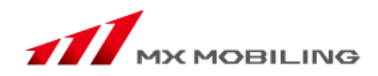

①ブックマークした際に表示される入力します(50文字以内で入力してください)
 ②ホームページのタイトルを入力します。(100文字以内で入力してください)
 ここで入力する項目はホームページ全体としてのタイトルになります。
 ③「決定」ボタンをクリックします。

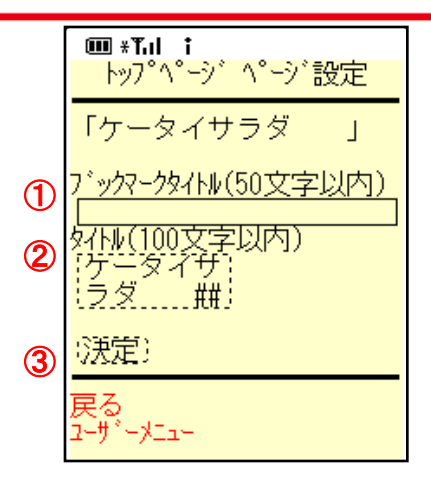

## 4-2.ページ設定(ロゴ画像)

①参照ボタンをクリックし、画像を選択します。(画像の最大サイズは100KBです。) ②「決定」ボタンをクリックします。

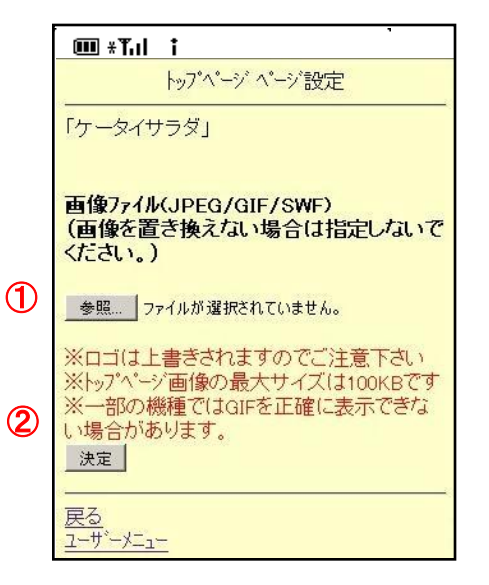

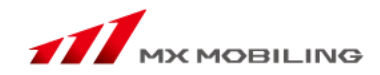

4-3.ページ設定(本文)

①本文を入力します。(2000文字以内で入力してください)
 ②「決定」ボタンをクリックします。

4-4.ページ設定(装飾)

①トップページの背景色をプルダウンの中から選択します。

②ホームページ全体としてのタイトルの文字色を

プルダウンの中から選択します。

③タイトルの流れ文字背景色をプルダウンの中から選択します。

④で「流れ文字」を選択した場合、③で設定した色が文字背景色となります。

④チェックボックスを選択してタイトル文字飾りを設定してください。

「流れ文字」・・・タイトル文が右から左に流れます。

「点滅」・・・・・タイトル文が点滅します。

⑤本文の文字色をプルダウンの中から選択します。

⑥設定が終わりましたら「決定」ボタンをクリックします。

注意:背景色とタイトル色・文字色は同じ色を指定すると文字が表示されません。

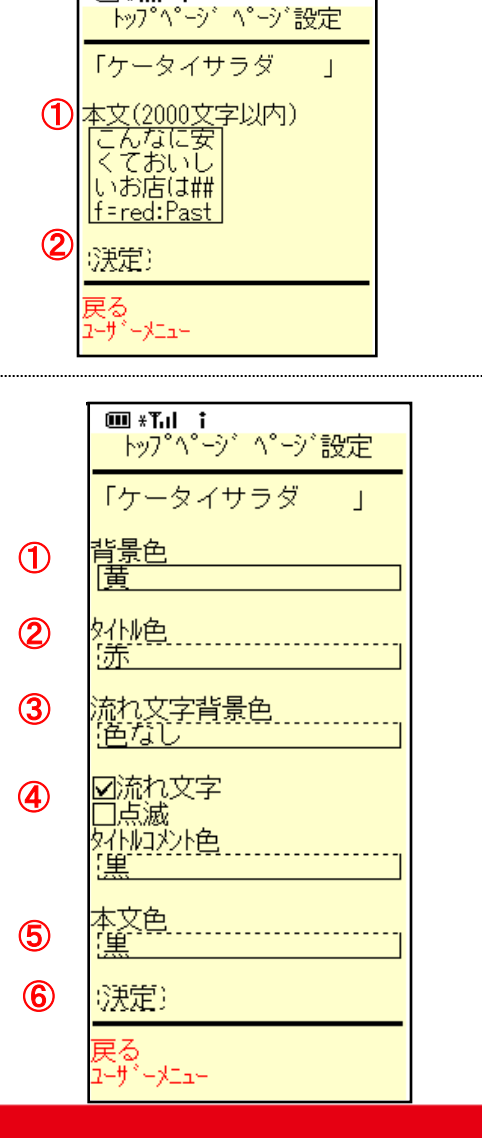

🎟 ։ Դուլ 🕇

4-5. このURLをメールでお知らせする。

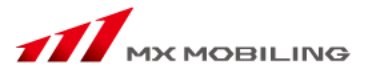

作成したページのURLをメール登録者にメールにてお知らせすることができます。

①「トップページ編集」の「このURLをメールでお知らせする」をクリックすると、【ユーザー検索画面】が表示されます。 ②メルマガを配信するお客様の条件を選択し、「決定」ボタンをクリックします。

③【メルマガ配信画面】が表示されますので、タイトル・内容を入力し、「配信」ボタンをクリックします。

④メルマガ配信内容の確認画面において、「配信」ボタンをクリックすると、メルマガ配信が完了します。

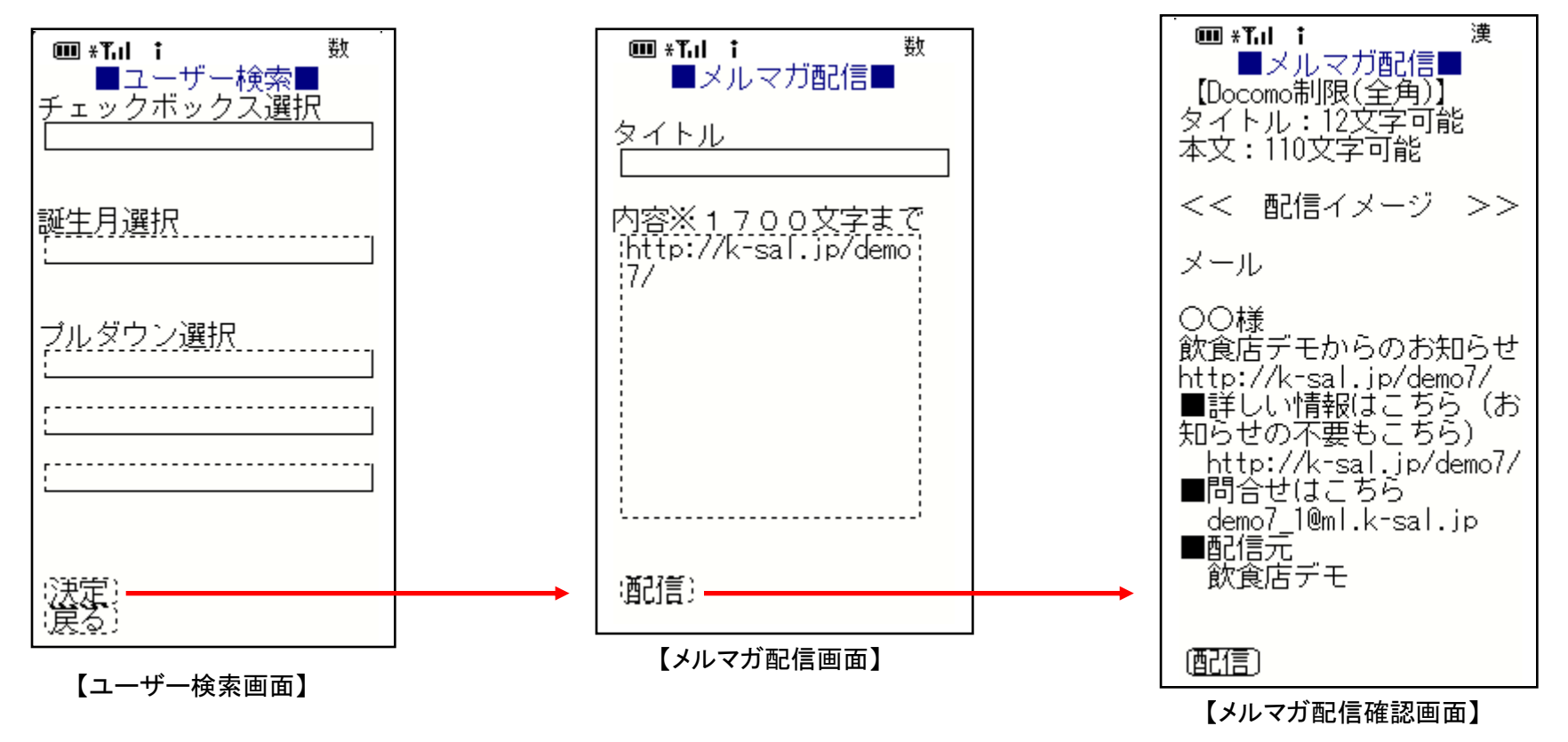

## 4-6. トップページ参照

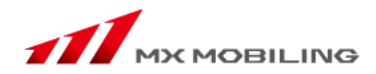

【トップページ編集/削除】の「トップページ参照」をクリックすると

【ページ参照】画面が表示されます。

表示されたURLをクリックすると【トップページ】画面が表示されます。 これは、公開されているページとなります。

注意:アクセスカウンターの数値を増やさずに、

トップページ参照を行います。

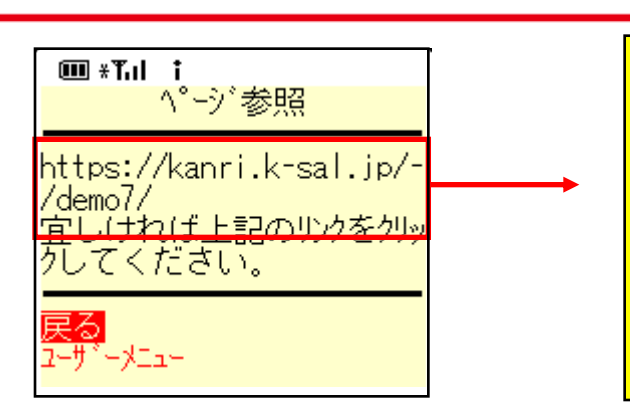

【ページ参照画面】

【トップページ画面】

兵駅から徒歩5分▲オレ の看板が目印です=√

□秋の新作メニュー√が登

<u>パントロンレビントル アンケート実施中面</u> こだわり生バスタのおは

アルバイト応募はこちらか

<u>した(^-^\*)</u> 吉舗案内

ロリクルート ロ<u>企業情報</u>

お友達に紹介

## 4-7. メニュー追加・削除

【トップページ編集/削除】の「メニュー追加・削除」をクリックする と、トップページに貼られるページを追加・削除することができま す。

①追加するページの種類を選択します。
 ②削除するページ、追加するページをチェックボックスで選択します。

※ページ数が多くなった場合は、ページの種類を選択すると、 管理しやすくなります。(ex.テキストページのみ選択)

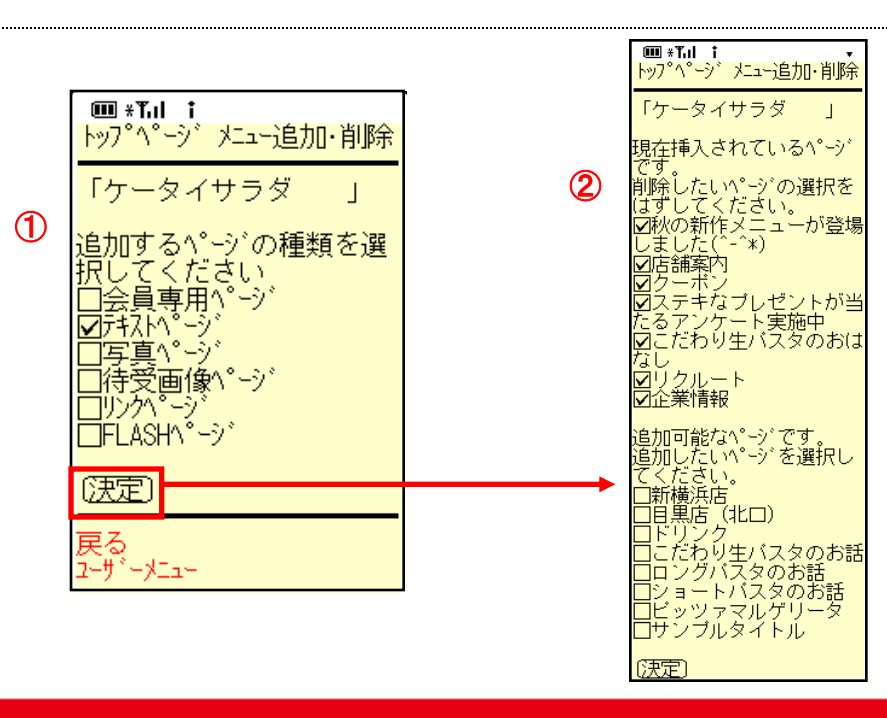

## 4-8. メニュー表示順変更

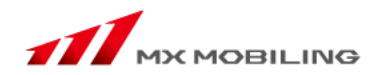

【トップページ編集/削除画面】の「メニュー表示順変更」を クリックするとリンクページ表示順変更画面を表示します。

トップページに挿入したメニューのタイトルが表示されます。

左側の"↑", "↓ "をクリックして並び替えをします。

↑ 矢印をクリックするたびにメニューが一つ上に移動します ↓ 矢印をクリックするたびにメニューが一つ下に移動します

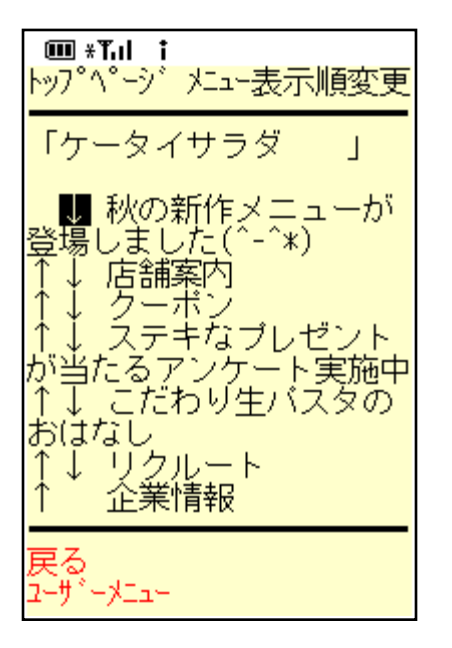

【トップページ編集 メニュー表示順変更画面】

4-9. リンク集編集

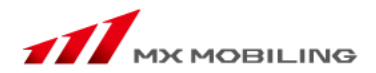

【サイト編集 トップページ編集】の「URLリンク編集」をクリックすると、URLリンク編集画面を表示します。

①追加をクリックします。

②リンク表示名、リンクURL、リンクコメントを記入。
 リンクコメントは、トップページに反映されます。
 ③決定をクリックします。

【トップページ】画面のメニューバーの下にリンクが表示されます。

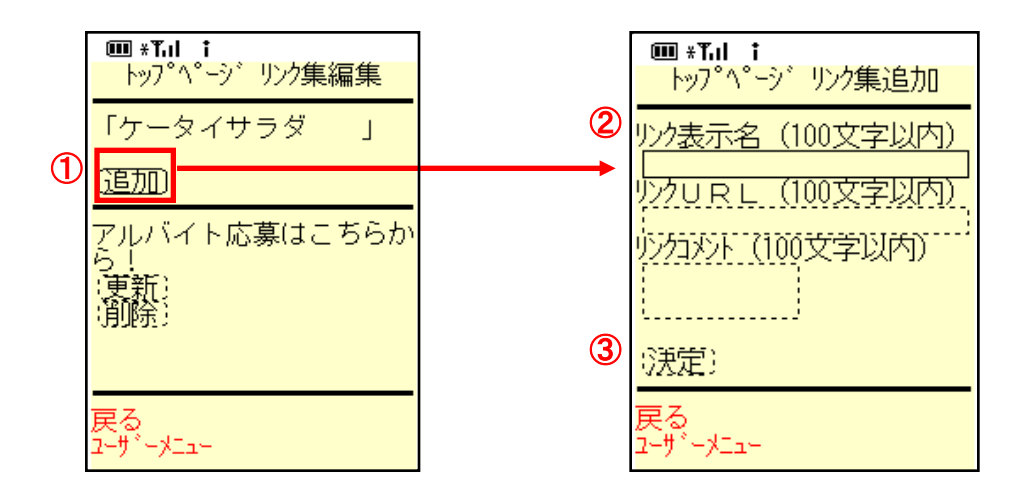

## 4-10. リンク表示順変更

【サイト編集 トップページ編集】の「URLリンク表示順変更」 をクリックするとURLリンク表示順変更画面を表示します。

トップページに挿入したURLリンク集の各タイトルが表示されます。

左側の"↑", "↓ "をクリックして並び替えをします。

↑ 矢印をクリックするたびにメニューが一つ上に移動します ↓ 矢印をクリックするたびにメニューが一つ下に移動します

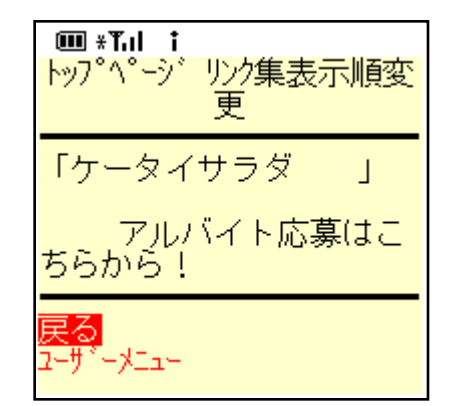

5. テキストページ編集

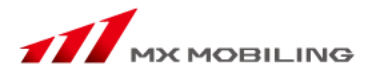

【サイト編集】画面の「テキストページ編集」を選択すると【テキストページ編集】画面を表示します。 各テキストページの内容を編集することができます。

新たにテキストページを作成する場合には、「テキストページ新規作成」をクリックします。

既存のテキストページを修正する場合には、修正したいテキストページのタイトルをクリックします。

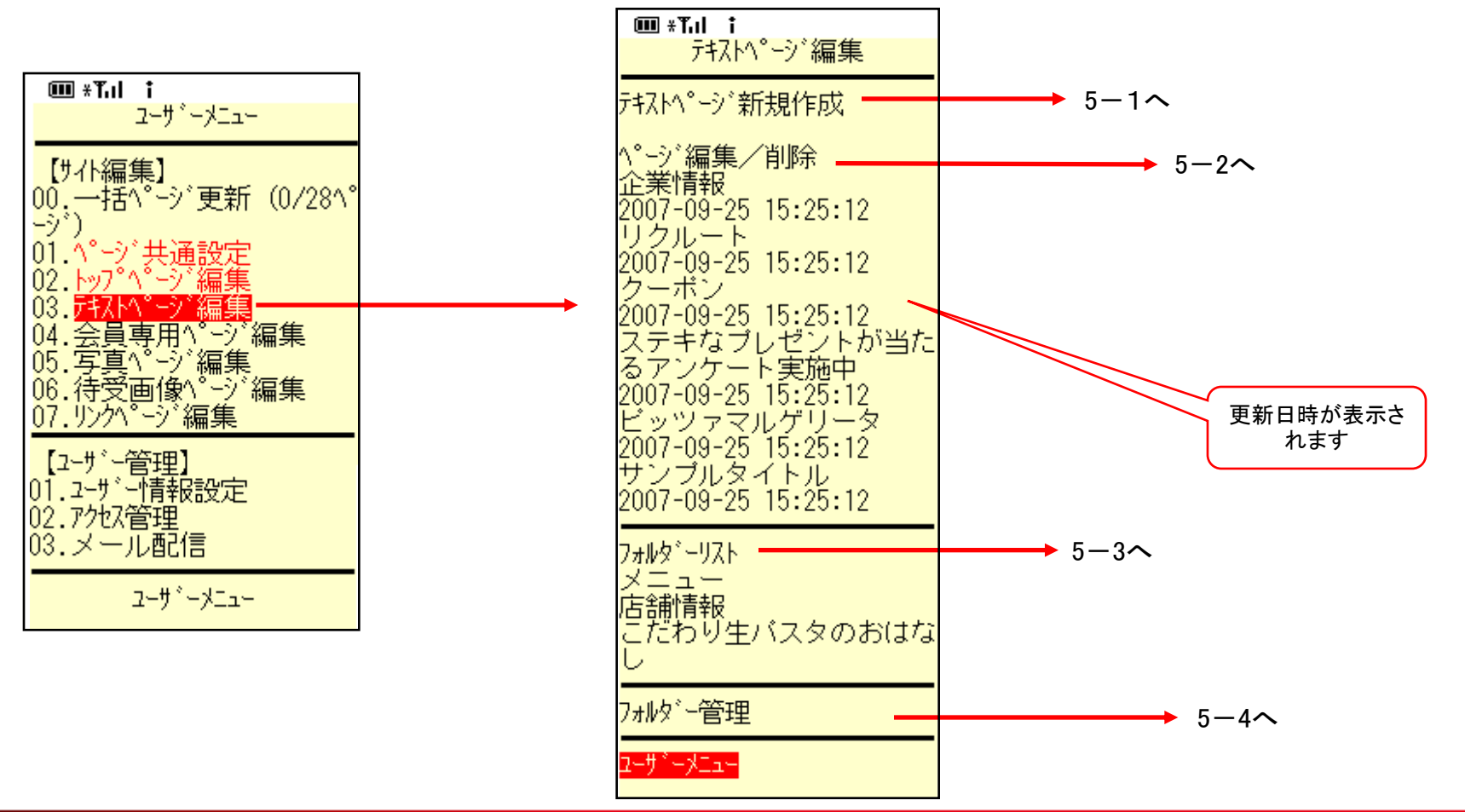

## 5-1. テキストページ新規作成

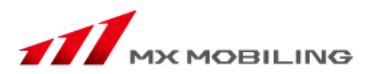

新たにテキストページを作成する場合・・・

【テキストページ編集】画面の「テキストページ新規作成」をクリックします。

①ブックマークした際に表示される入力します(50文字以内で入力してください) ②ホームページのタイトルを入力します。(100文字以内で入力してください)

ここで入力する項目はホームページ全体としてのタイトルになります。 ③タイトルコメントを入力します。(100文字以内で入力してください) このコメントは、テキストページの挿入先のページに反映されます。 ④「決定」ボタンをクリックします。

\*注意\*

ここでは、テキストページのタイトルのみを作成します。

本文、装飾の設定手順は、P19「作成したページを編集する場合」を参照してください。

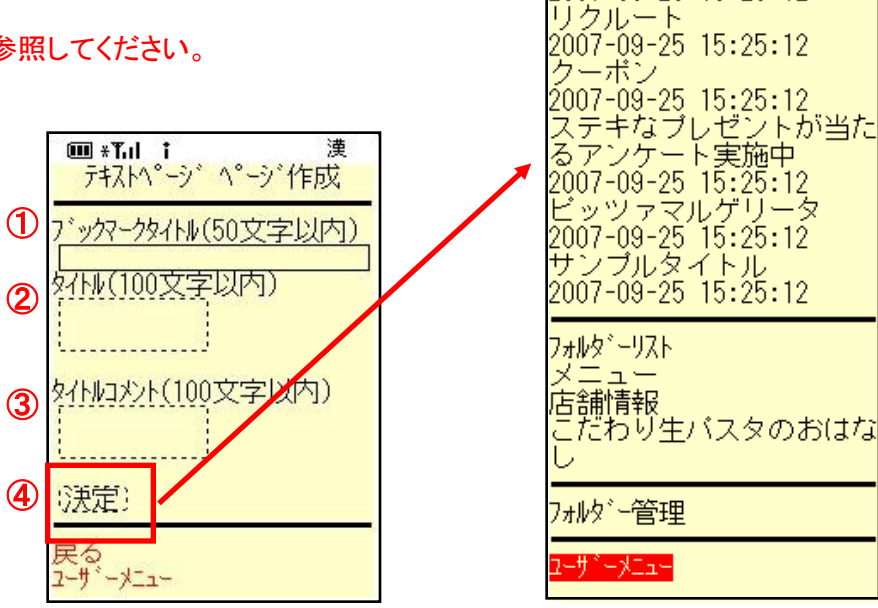

🎟 \*Tul i

企業情報

テキストページ新規作成

2007-09-25 15:25:12

ページ編集/削除

テキストページ編集

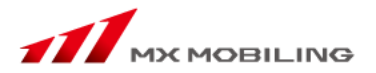

既存のテキストページを編集・削除する場合…

【テキストページ編集】画面の「ページ編集/削除」の各タイトルをクリックすると、各【テキストページページ編集/削除】画面を表示します。

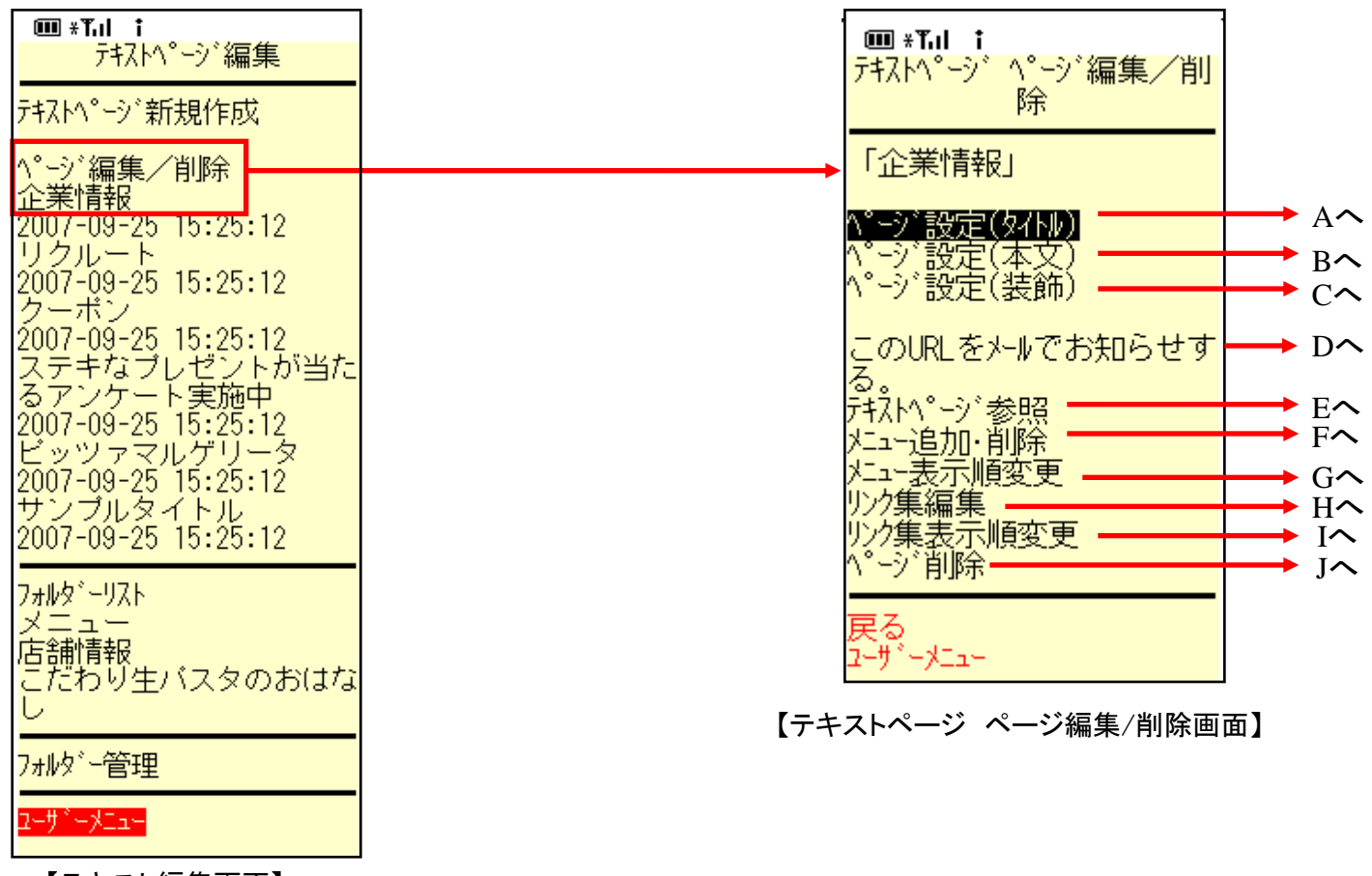

【テキスト編集画面】

#### 作成したページを変更する場合...

【テキストページ ページ編集/削除】画面から修正したいページをクリックします。

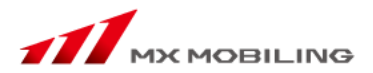

## A.. ページ設定(タイトル) ①ブックマークした際に表示される入力します(50文字以内で入力してください) ②テキストページのタイトルを入力します。(100文字以内で入力してください) ここで入力する項目はトップページに表示されるメニューのタイトルになります。 ③タイトルコメントを入力します。このコメントは、 テキストページの挿入先のページに反映されます。 B. ページ設定(本文) 本文を入力します。(2000文字以内で入力してください) C. ページ設定(装飾) ①テキストページの背景色をプルダウンの中から選択します。 ②テキストページタイトルの文字色をプルダウンの中から選択します。 ③流れ文字の背景色をプルダウンの中から選択します。 ④タイトル文字飾りを設定します。 (5)タイトルコメント色をプルダウンの中から選択します。 ⑥本文の文字色をプルダウンの中から選択します。 (7)リンクアイコンを設定します。テキストページの挿入先に反映されます。 設定が終わりましたら「決定」ボタンをクリックします。 注意1:背景色とタイトル色・文字色は同じ色を指定すると文字が表示されません。

注意2:アイコンはトップページにのみ表示されます。メニューページには表示されません。

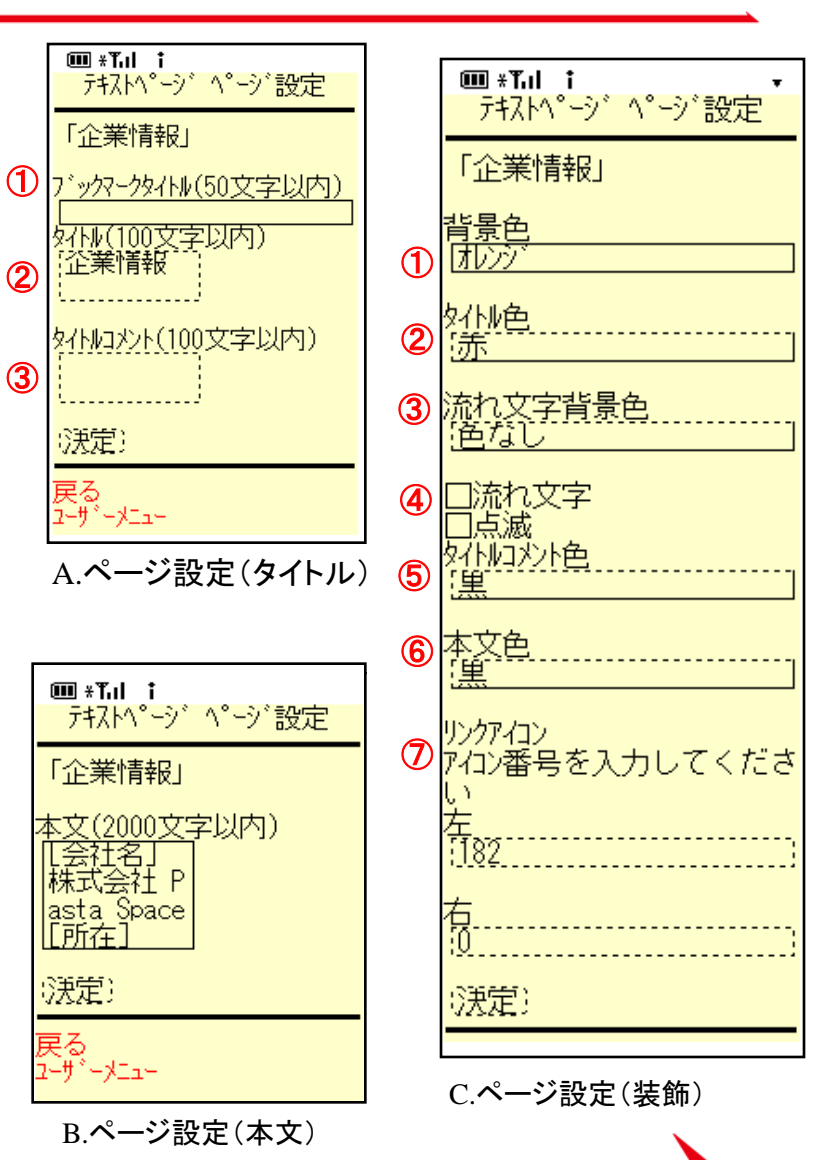

3

21

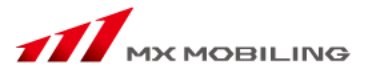

作成したページのURLをメール登録者にメールにてお知らせすることができます。

①「トップページ編集」の「このURLをメールでお知らせする」をクリックすると、【ユーザー検索画面】が表示されます。 ②メルマガを配信するお客様の条件を選択し、「決定」ボタンをクリックします。

③【メルマガ配信画面】が表示されますので、タイトル・内容を入力し、「配信」ボタンをクリックします。

④メルマガ配信内容の確認画面において、「配信」ボタンをクリックすると、メルマガ配信が完了します。

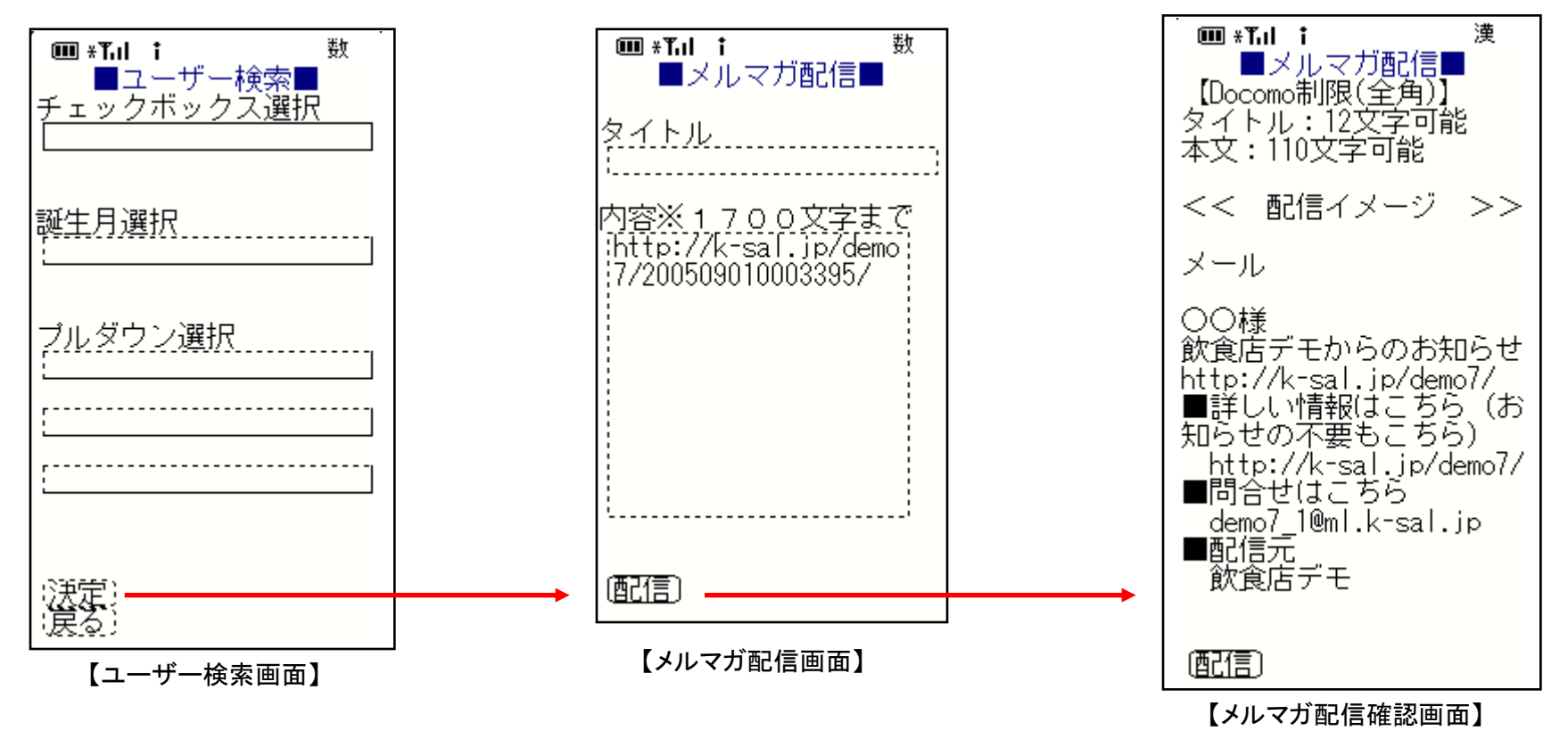

#### E. テキストページ参照

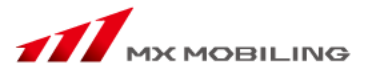

【テキストページ ページ編集/削除】画面の「テキストページ参照」を クリックするとそのページを表示します。

注意:アクセスカウンターの数値を増やさずに、参照を行います。

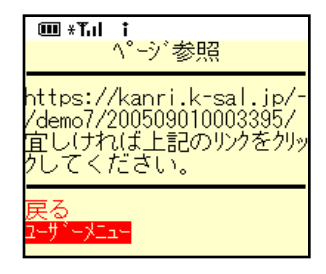

#### F. メニュー追加・削除

【テキストページ ページ編集/削除】画面の「メニュー追加・削除」を クリックすると、テキストページに貼られるページの追加・削除ができます。

①追加するページの種類を選択します。
 ②削除するページ、追加するページをチェックボックスで選択します。

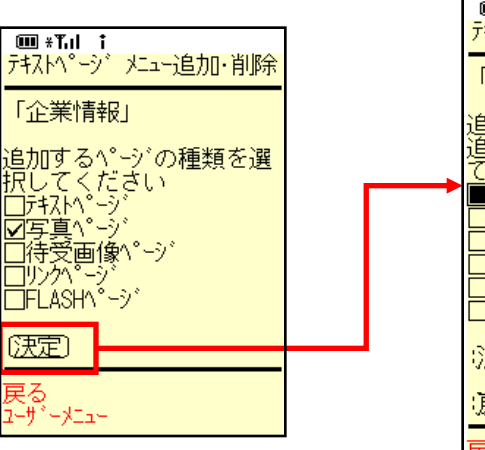

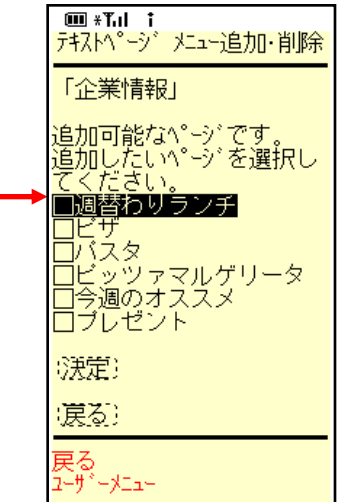

G. メニュー表示順変更

【テキストページ ページ編集/削除】画面の「メニュー表示順変更」を クリックするとリンクページ表示順変更画面を表示します。

テキストページに挿入したメニューのタイトルが表示されます。 左側の"↑", "↓"をクリックして並び替えをします。

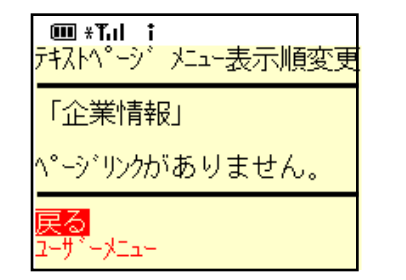

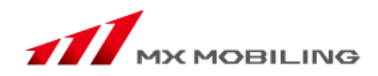

#### H. リンク集編集

【テキストページ編集/削除】画面の「リンク集編集」をクリックすると、 お気に入りのリンクを作成・編集することができます。 リンク集タイトル、それぞれのリンク表示名とリンク先URLを入力すると、

【テキストページ】画面の下にリンク集が表示されます。

I. リンク表示順変更

【テキストページ編集/削除】画面の「リンク表示順変更」 をクリックするとURLリンク表示順変更画面を表示します。

テキストページに挿入したURLリンク集の各タイトルが表示されます。

左側の"↑", "↓ "をクリックして並び替えをします。

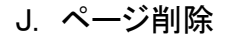

【テキストページ編集/削除】画面の「ページ削除」をクリックすると【ページ削除】画面を表示します。 削除対象のメニュータイトルが表示されます。確認して「削除する」をクリックしてください。 【削除完了】画面が表示され、削除完了となります。

注意:一度「削除する」をクリックするとキャンセルできませんのでご注意ください

| ■ *T.I i<br>テキストページリンク集追加             |
|---------------------------------------|
| リンク表示名(100文字以内)                       |
|                                       |
| リンクURL(100文字以内)                       |
|                                       |
|                                       |
| ····································· |
|                                       |
| 戻る<br>ユーザーメニュー                        |

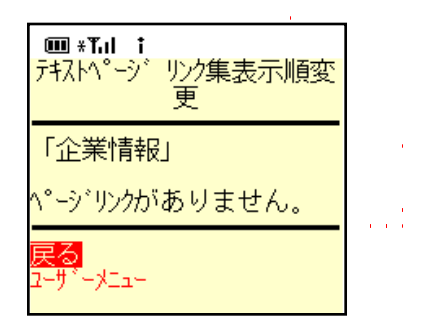

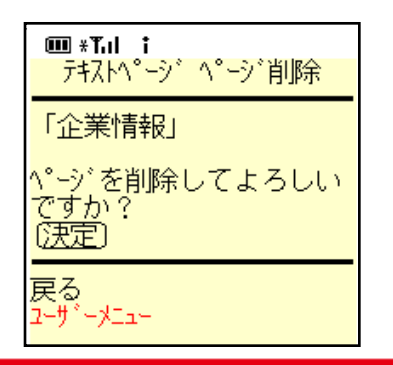

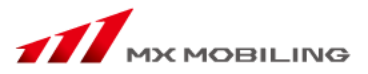

5-3. フォルダーリスト

【テキストページ編集/削除】画面の「フォルダーリスト」のフォルダー名をクリックし、編集します。

5-4. フォルダー管理

【テキストページ編集/削除】画面の「フォルダー管理」をクリックします。 「フォルダー作成」「フォルダー修正/削除」を表示します。

A. フォルダー作成・・・フォルダー名を記入し「決定」をクリックします。新規フォルダーを作成します。 注意:フォルダー管理とは、各ページを、カテゴリ単位で管理する機能です

B. フォルダー修正/削除・・・フォルダー名変更、テキストページ追加、テキストページ削除、フォルダー削 除を行います。

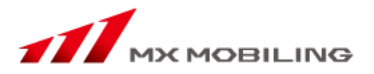

【ユーザーメニュー】の「サイト編集 会員専用ページ編集」において、 特定のユーザが閲覧できる(パスワードが必要)会員専用ページの設定をすることができます。

注意:お客様が会員専用ページご利用を希望された場合に、各店頭やメルマガなどでパスワードをお伝えください。

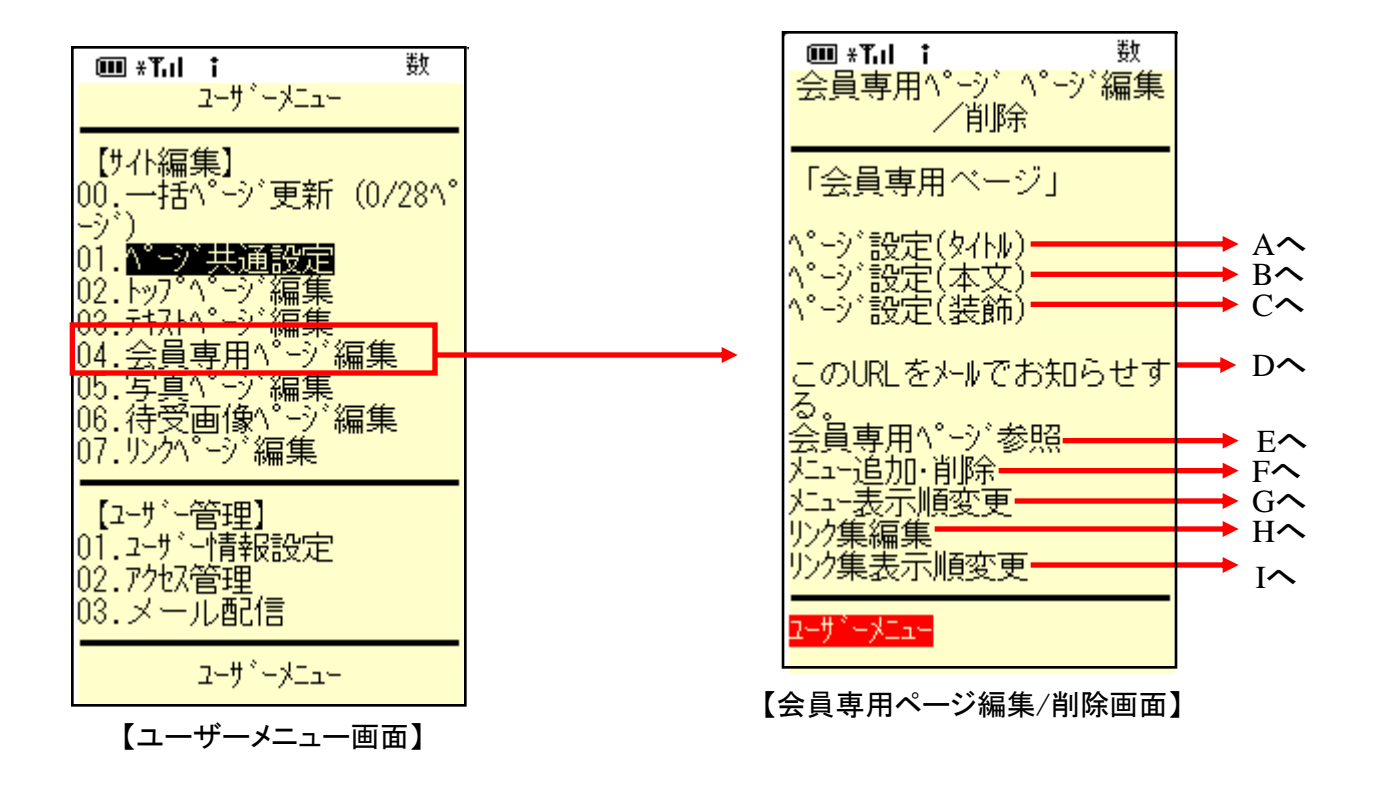

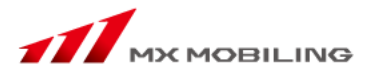

#### A. ページ設定(タイトル)

【会員専用ページ編集/削除】画面の「ページ設定(タイトル)」ボタンをクリックします。 ページの背景色、タイトルの文字色、流れ文字背景色、文字飾り、タイトルコメントの文字色、本文色、リンクアイコン、を選択し、 ブックマークタイトル(50文字以内)・タイトル・タイトルコメント(100文字以内)・本文(2000文字以内)・ページパスワードを入力します。

B. ページ設定(本文)

【会員専用ページ編集/削除】画面の「ページ設定(本文)」ボタンをクリックします。 ①本文を入力します。(2000文字以内で入力してください) ②「決定」ボタンをクリックします。

C. ページ設定(装飾)

【会員専用ページ編集/削除】画面の「ページ設定(装飾)」ボタンをクリックします。

ページパスワード、背景色、タイトル色、流れ文字背景色、流れ文字、点滅、タイトルコメント色、本文色、アイコンを設定します。
 ②「決定」ボタンをクリックします。

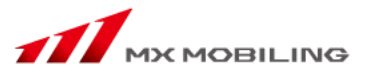

作成したページのURLをメール登録者にメールにてお知らせすることができます。

①「トップページ編集」の「このURLをメールでお知らせする」をクリックすると、【ユーザー検索画面】が表示されます。 ②メルマガを配信するお客様の条件を選択し、「決定」ボタンをクリックします。

③【メルマガ配信画面】が表示されますので、タイトル・内容を入力し、「配信」ボタンをクリックします。 ④メルマガ配信内容の確認画面において、「配信」ボタンをクリックすると、メルマガ配信が完了します。

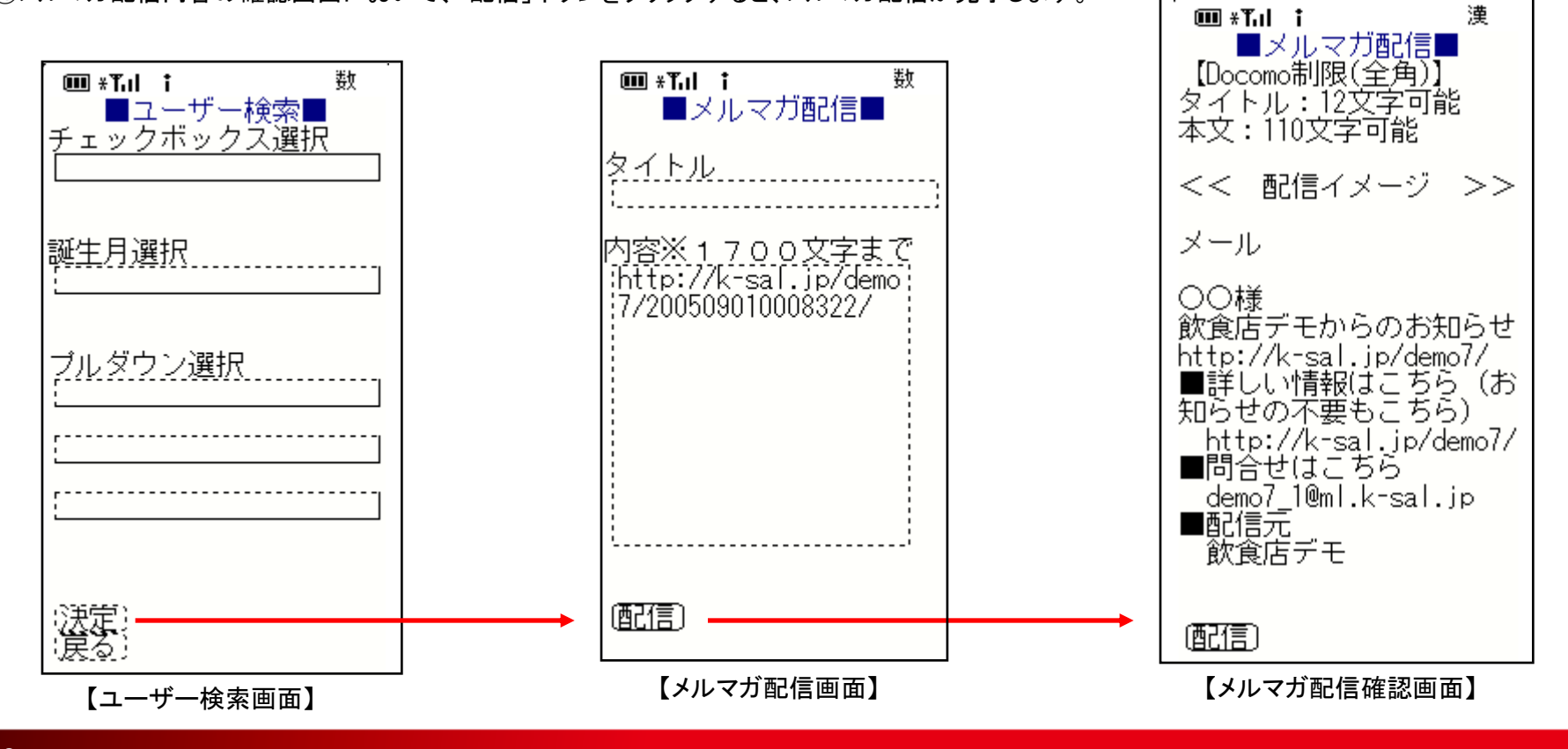

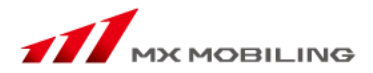

E. 会員専用ページ参照

【会員専用ページ編集/削除】画面の「会員専用ページ参照」をクリックするとそのページを表示します。

F. メニュー追加・削除

【会員専用ページ編集/削除】画面の「メニュー追加・削除」をクリックすると、メニュー追加・削除をすることができます。

G. メニュー表示順変更

【会員専用ページ編集/削除】画面の「メニュー表示順変更」をクリックすると、会員ページに挿入したページの表示順を変更できます。

H. リンク集編集

【会員専用ページ編集/削除】画面の「リンク集編集」をクリックすると、\*\*\*お気に入りのリンクを作成・編集することができます。

I. リンク集表示順変更

【会員専用ページ編集/削除】画面の「リンク集表示順変更」ボタンをクリックすると、会員ページに貼ったリンクの表示順を変更できます。

7.写真ページ編集

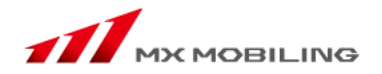

【ユーザーメニュー】の「サイト編集 写真ページ編集」をクリックすると【写真ページ編集画面】を表示します。 【写真ページ編集】画面には作成された全てのフォトページのタイトル、作成済フォルダー、画像表示設定、フォルダー管理が表示されます。

【写真ページ編集】画面の各フォトページタイトルをクリックすると各【写真ページ編集】画面を表示します。

#### \* 注意 \*

写真ページを作成する場合は、最初に「画像送信」(P36参照)をする必要があります。

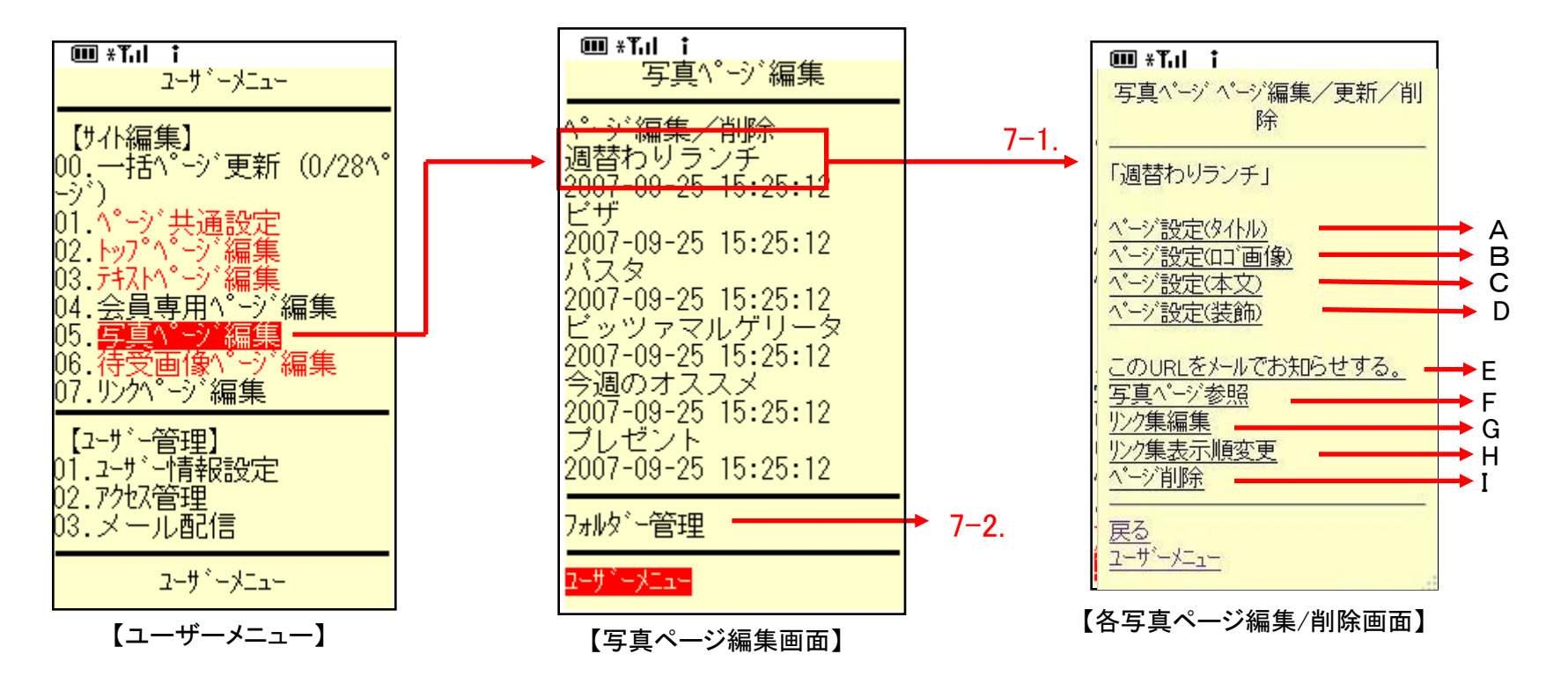

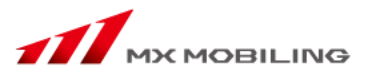

#### A.. ページ設定(タイトル)

①写真ページのブックマークタイトルを入力します。(50文字以内で入力してください)

②写真ページのタイトルを入力します。(100文字以内で入力してください)

③タイトルコメントを入力します。このコメントは、写真ページの挿入先のページに反映されます。

B. ページ設定(ロゴ画像)

①参照ボタンをクリックし、画像を選択します。(最大画像サイズは500KBです。)

②決定ボタンをクリックします。

C. ページ設定(本文)

本文を入力します。(2000文字以内で入力してください)

D. ページ設定(装飾)

①写真ページの背景色をプルダウンの中から選択します。

②写真ページタイトルの文字色をプルダウンの中から選択します。

③流れ文字の背景色をプルダウンの中から選択します。

④タイトル文字飾りを設定します。

⑤タイトルコメント色をプルダウンの中から選択します。

⑥本文の文字色をプルダウンの中から選択します。

⑦リンクアイコンを設定します。テキストページの挿入先に反映されます。

設定が終わりましたら「決定」ボタンをクリックします。

注意1:背景色とタイトル色・文字色は同じ色を指定すると文字が表示されません。

注意2:アイコンはトップページにのみ表示されます。写真ページには表示されません。

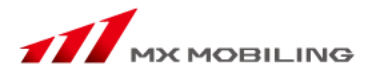

E. このURLをメールでお知らせする。

「トップページ編集」の「このURLをメールでお知らせする」をクリックすると、【ユーザー検索画面】が表示されます。
 ②メルマガを配信するお客様の条件を選択し、「決定」ボタンをクリックします。
 ③【メルマガ配信画面】が表示されますので、タイトル・内容を入力し、「配信」ボタンをクリックします。

④メルマガ配信内容の確認画面において、「配信」ボタンをクリックすると、メルマガ配信が完了します。

F. 写真ページ参照

各【写真ページ編集/削除】画面の「ページ参照」をクリックすると、その画面が表示されます。

G. リンク集編集

【写真ページ編集/削除】画面の「リンク集編集」をクリックすると、お気に入りのリンクを作成・編集することができます。

リンク集タイトル、それぞれのリンク表示名とリンク先URLを入力すると、【写真ページ】画面の下にリンク集が表示されます。

#### H. リンク集表示順変更

【サイト編集 写真ページ編集/削除】の「リンク表示順変更」をクリックするとURLリンク表示順変更画面を表示します。 写真ページに挿入したURLリンク集の各タイトルが表示されます。 左側の"↑"、"↓ "をクリックして並び替えをします。

I. ページ削除

各【写真ページ編集/削除】画面の「ページ削除」をクリックすると【ページ削除確認画面】が表示されます。 削除する場合は「決定」ボタンをクリックしてください。

## 7-2. フォルダー管理

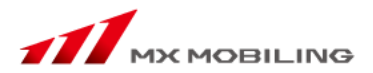

【写真ページ編集/削除】画面の「フォルダー管理」をクリックします。 「フォルダー新規作成」「フォルダー名変更」「フォルダー削除」を表示します。

- A. フォルダー新規作成・・・フォルダー名を記入し「決定」をクリックします。新規フォルダーを作成します。 注意:フォルダー管理とは、各ページを、カテゴリ単位で管理する機能です
- B. フォルダー名変更・・・フォルダー名の変更を行います
- C. フォルダー削除・・・フォルダーの削除を行います。

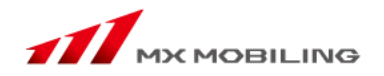

【ユーザーメニュー】の「サイト編集 待受画像ページ編集」をクリックすると【待受画像ページ編集】画面を表示します。

【待受画像ページ編集】画面には作成された全てのフォトページのタイトル、作成済フォルダー、画像表示設定、フォルダー管理が表示されます。

#### \*注意\*

待受画像ページを作成する場合は、最初に「画像送信」(P36参照)をする必要があります。

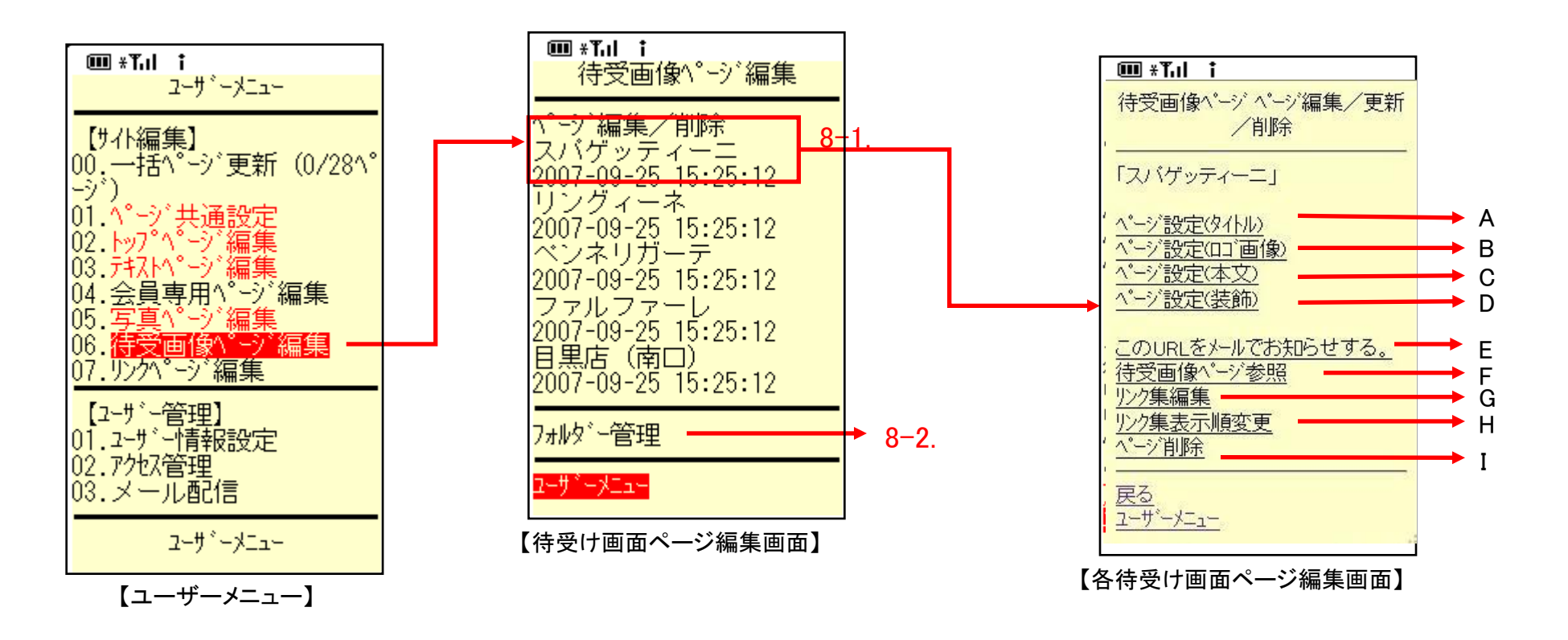

## 8-1. 待受画像ページ編集/削除

#### A.. ページ設定(タイトル)

①待受画像ページのブックマークタイトルを入力します。(50文字以内で入力してください)

②待受画像ページのタイトルを入力します。(100文字以内で入力してください)

③タイトルコメントを入力します。このコメントは、待受画像ページの挿入先のページに反映されます。

#### B. ページ設定(ロゴ画像)

①参照ボタンをクリックし、画像を選択します。(最大画像サイズは500KBです。)

②決定ボタンをクリックします。

C. ページ設定(本文)

本文を入力します。(2000文字以内で入力してください)

#### D. ページ設定(装飾)

①待受画像ページの背景色をプルダウンの中から選択します。

②待受画像ページタイトルの文字色をプルダウンの中から選択します。

③流れ文字の背景色をプルダウンの中から選択します。

④タイトル文字飾りを設定します。

⑤タイトルコメント色をプルダウンの中から選択します。

⑥本文の文字色をプルダウンの中から選択します。

⑦リンクアイコンを設定します。テキストページの挿入先に反映されます。

設定が終わりましたら「決定」ボタンをクリックします。

注意1:背景色とタイトル色・文字色は同じ色を指定すると文字が表示されません。

注意2:アイコンはトップページにのみ表示されます。待受画像ページには表示されません。

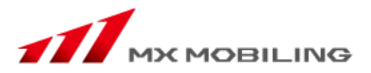

- E. このURLをメールでお知らせする。
  - ①「トップページ編集」の「このURLをメールでお知らせする」をクリックすると、【ユーザー検索画面】が表示されます。
  - ②メルマガを配信するお客様の条件を選択し、「決定」ボタンをクリックします。
  - ③【メルマガ配信画面】が表示されますので、タイトル・内容を入力し、「配信」ボタンをクリックします。

④メルマガ配信内容の確認画面において、「配信」ボタンをクリックすると、メルマガ配信が完了します。

F. 待受画像ページ参照

|各【待受画像ページ編集/削除】画面の「ページ参照」をクリックすると、その画面が表示されます。

G. リンク集編集

【待受画像ページ編集/削除】画面の「リンク集編集」をクリックすると、お気に入りのリンクを作成・編集することができます。

リンク集タイトル、それぞれのリンク表示名とリンク先URLを入力すると、【待受画像ページ】画面の下にリンク集が表示されます。

#### H. リンク集表示順変更

【サイト編集 待受画像ページ編集/削除】の「リンク表示順変更」をクリックするとURLリンク表示順変更画面を表示します。 待受画像ページに挿入したURLリンク集の各タイトルが表示されます。 左側の"↑"、"↓ "をクリックして並び替えをします。

Ⅰ ページ削除

各【待受画像ページ編集/削除】画面の「ページ削除」をクリックすると【ページ削除確認画面】が表示されます。 削除する場合は、「決定」をクリックしてください。

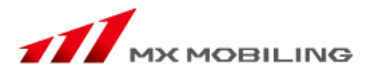

【待受け画像ページ編集】画面の「フォルダー管理」をクリックします。 「フォルダー新規作成」「フォルダー名変更」「フォルダー削除」を表示します。

A. フォルダー新規作成・・・フォルダー名を記入し「決定」をクリックします。新規フォルダーを作成します。 注意:フォルダー管理とは、各ページを、カテゴリ単位で管理する機能です

B. フォルダー名変更・・・フォルダー名の変更を行います

C. フォルダー削除・・・フォルダーの削除を行います。

X Point

待受画像ページは、画像をそのままのサイズで掲載します。 待受画像の提供のほか、お店までの地図画像などでも活用できます。

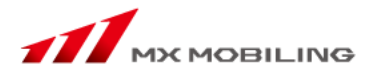

【ユーザーメニュー】の「リンクページ編集」をクリックすると【リンクページ編集画面】を表示します。 テキストページのように使うこともできますが、外部サイトへのリンクのみのページとしても使うことができます。 ※ページの作成方法は、5-1. テキストページ新規作成(p17)を参照してください。

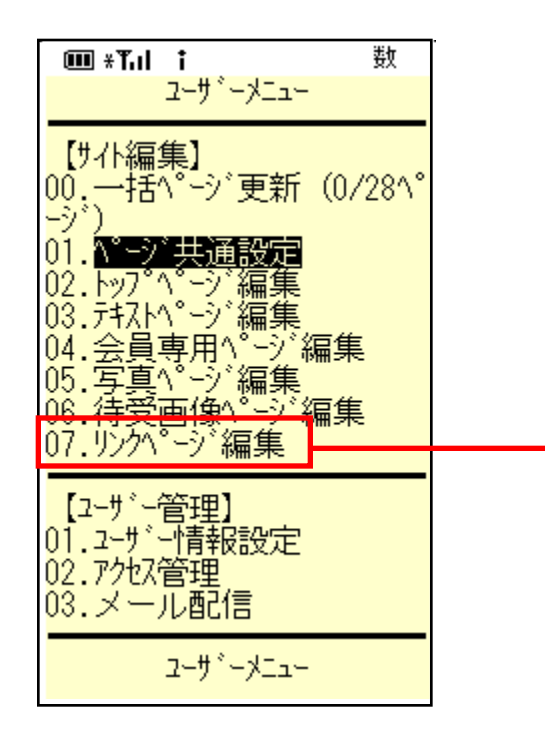

【ユーザーメニュー】

| ■ *Tul i<br>リンクページ編     | 数<br>集 |
|-------------------------|--------|
| リンクページ新規作成              |        |
| ^゚ージ編集/削除<br>リンクページがありま | せん。    |
| フォルダー管理                 |        |
| ユーザドーメニュー               |        |

【リンクページ編集画面】

10. 検索ページ編集 (ポータルサラダのみ)

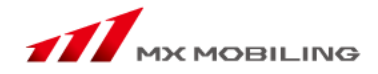

【ユーザーメニュー】の「検索ページ編集」をクリックすると【検索ページ編集画面】を表示します。

ページの作成方法は、テキストページと同じです。※5-1. テキストページ新規作成(p17)を参照してください。 検索ページでは、リンク集編集で作成されたリンクがプルダウン式になって検索ページに表示されます。

퐰 000 ∗Tul t ユーサーメニュー 数 🎟 «Դոլ 🕇 【サ仆編集】 検索ベーン゙編集 DD.一括ページ更新(2ペー 検索ページ新規作成 .ページ共通設定 ページ編集/削除 My TA フロアー別ショップガイド 2005-09-26 19:32:41 会員専用へ ・ゾ編集 Jan J Ploan A State 05.写真へ 2005-09-26 19:32:41 待受画像ページ編集 06 検索ページ 2005-09-26 19:32:41 D8.検索ページ フォルシー管理 【2-ザー管理】 01.2-ザー情報設定 ユーザドーメニュー 02.7%%之管理 【検索ページ編集画面】 03.メール配信 【複数サ小編集】 01.アカウントサイト編集 【ユーザーメニュー】

11. ユーザー情報設定

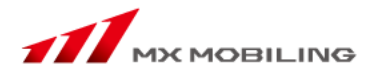

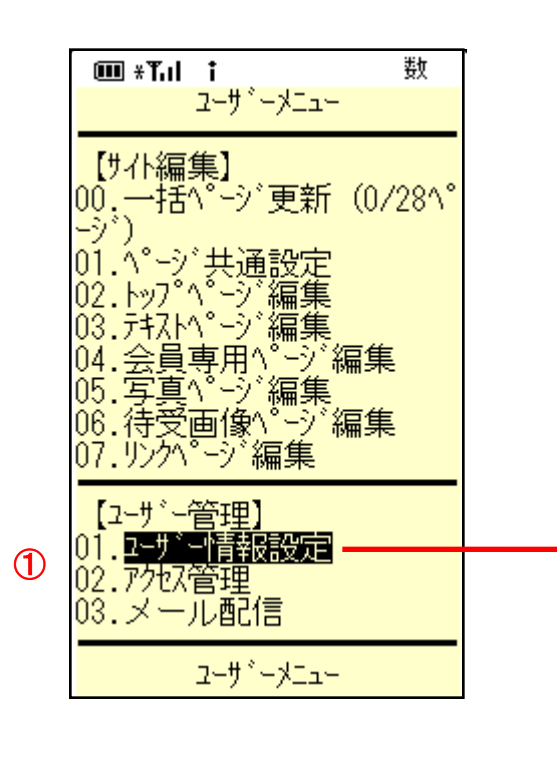

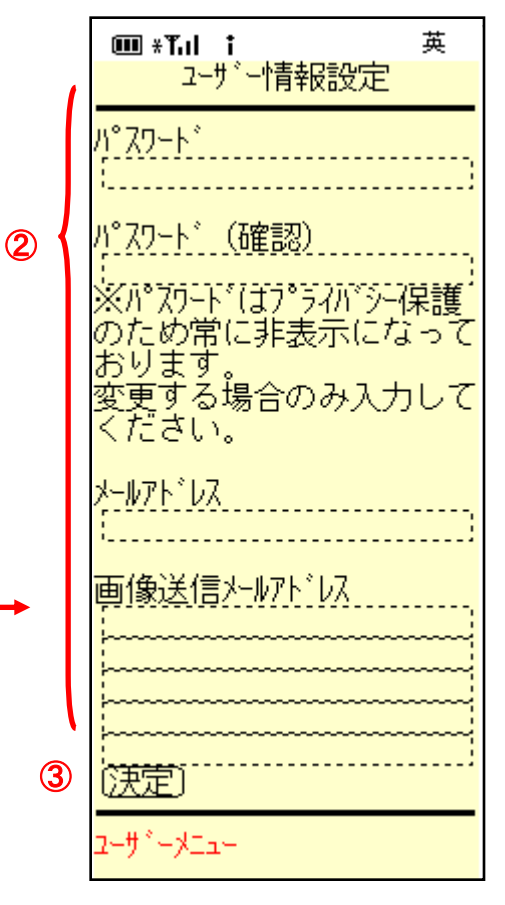

【ユーザー情報画面】

【ユーザー管理】の
 「ユーザー情報設定」をクリックすると、
 【ユーザー情報設定画面】が表示されます。

#### 2

・パスワード
・メールアドレス
・画像送信メールアドレス
(画像送信する際に使用するメールアドレス)
の変更を行うことができます。

#### 3

編集が済みましたら、「決定」をクリック します。

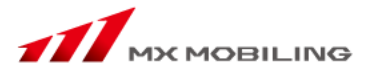

🎟 «Դոլ †

アクセス数管理

トッフ゜ヘ゜ーシ゛ 09月25日

英₹

アクセス数管理は、サイトに訪れた人の数をチェックする事ができる機能です。

①【ユーザー管理】の「アクセス管理」をクリックします。

②アクセス数をカウントする期間を選びます。

③アクセス数をカウントするページを選びます。

④「表示」をクリックします

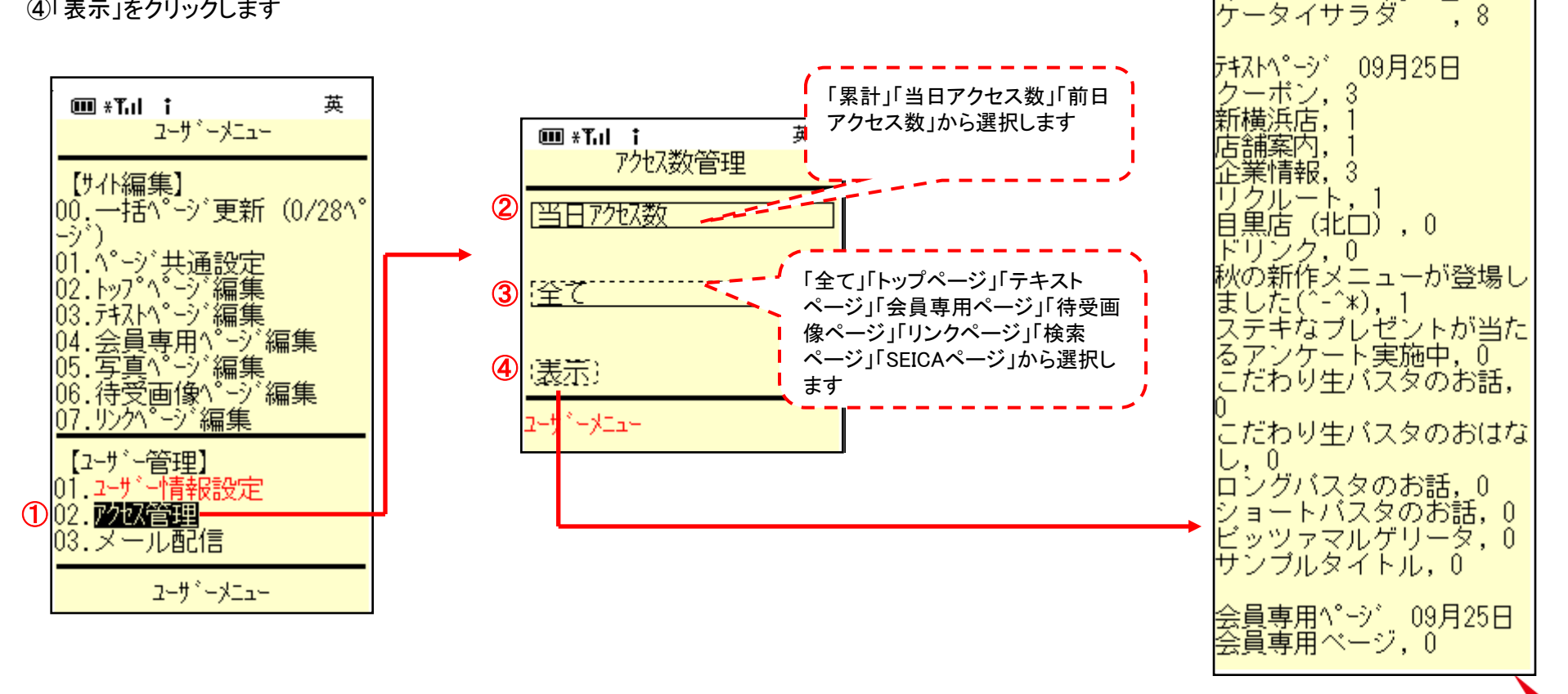

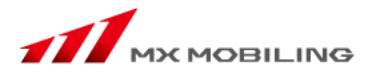

「登録メール設定」で設定したカテゴリに基づいて、特定のお客様にメールマガジンを配信することができます。

「メール配信」をクリックすると、【管理メニュー画面】が表示されます。

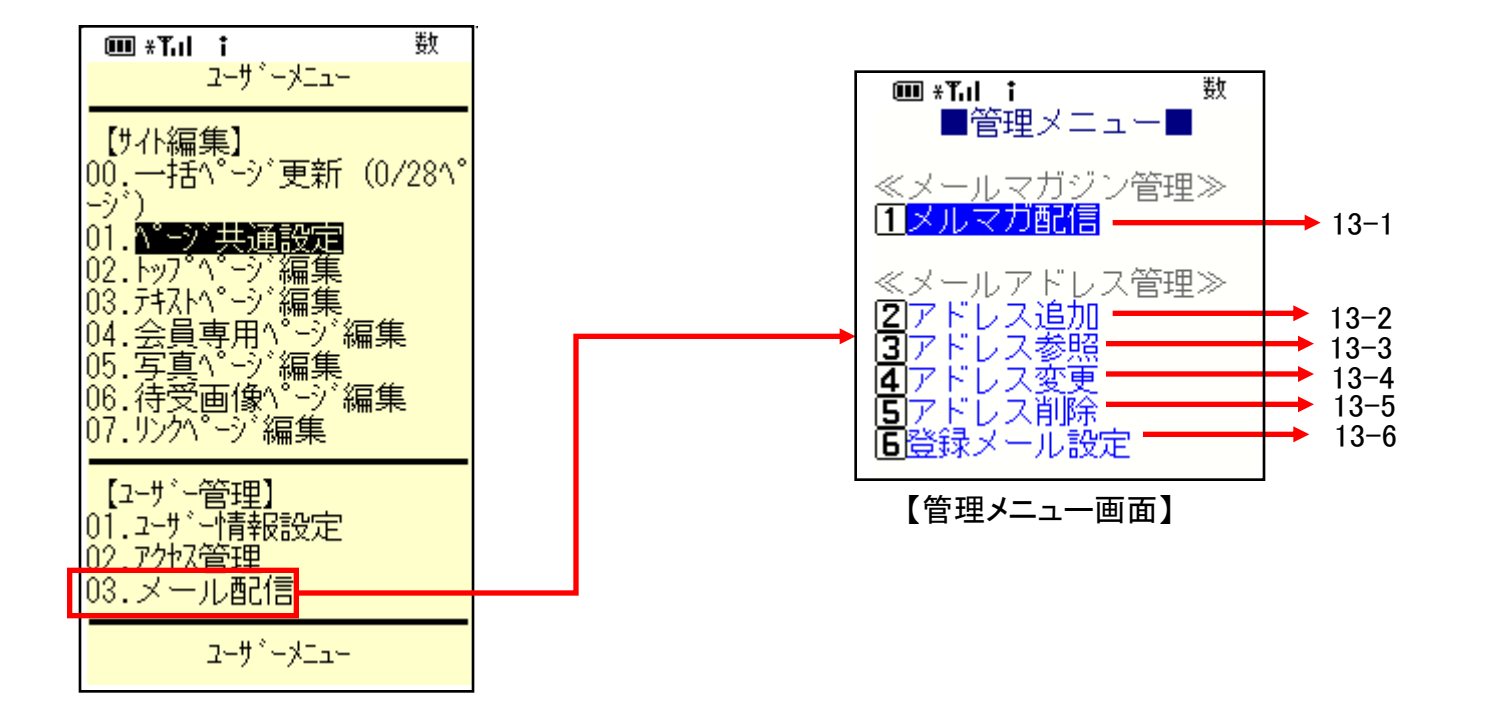

## 13-1. メルマガ配信

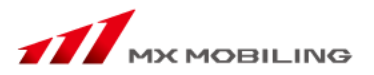

①【管理メニュー画面】の「メルマガ配信」をクリックすると、【ユーザー検索画面】が表示されます。

②メルマガを配信するお客様の条件を選択し、「決定」ボタンをクリックします。

③【メルマガ配信画面】が表示されますので、タイトル・内容を入力し、「配信」ボタンをクリックします。

タイトルは15文字以内、内容は119文字以内で入力してください。

④メルマガ配信内容の確認画面において、「配信」ボタンをクリックすると、メルマガ配信が完了します。

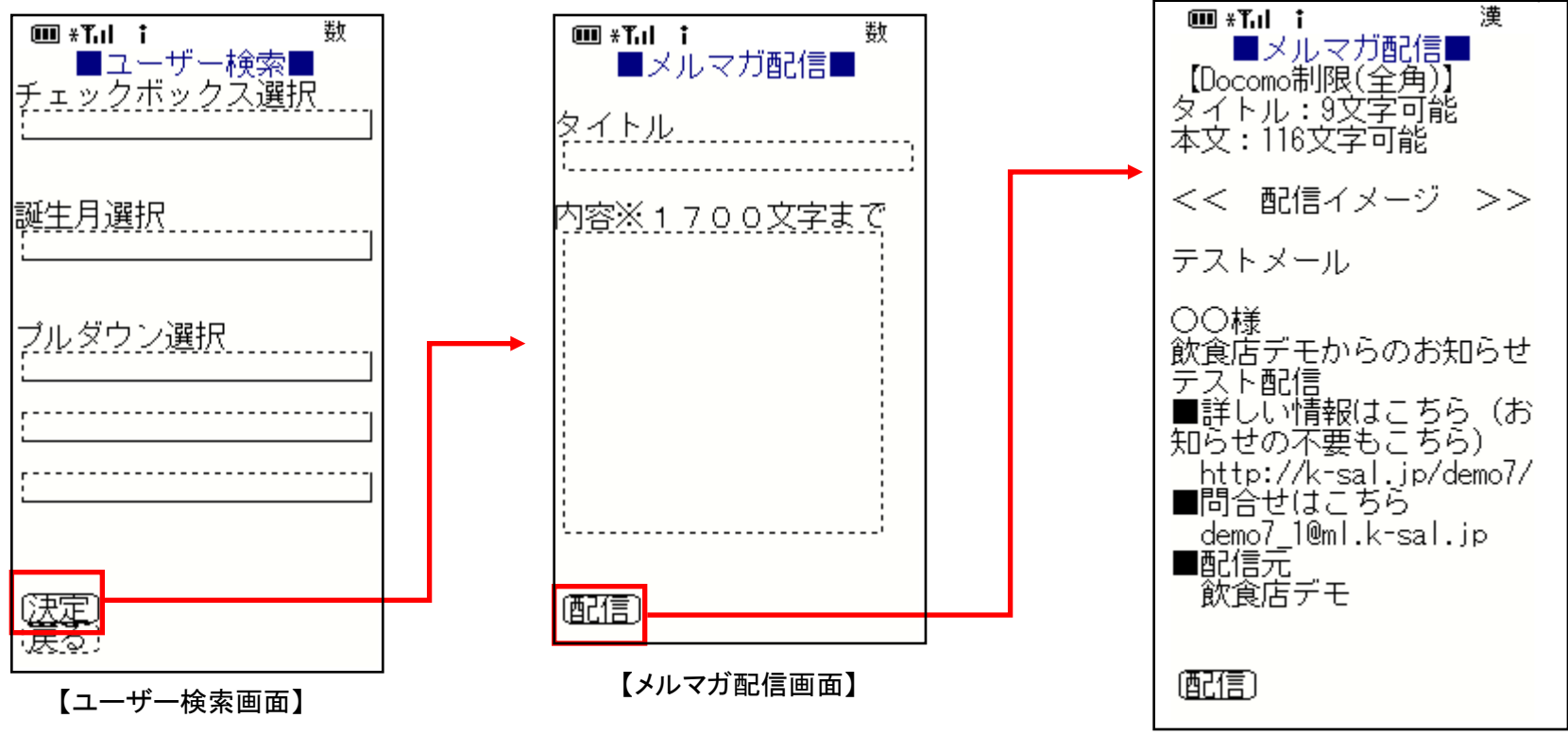

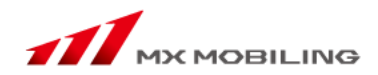

13-2. アドレス追加

【メール配信画面】の「アドレス追加(手入力)」をクリックします。

①お客様のメールアドレスの他、「登録メール設定」で設定した各カテゴリにおける情報を入力します。

②「決定」ボタンを押します。

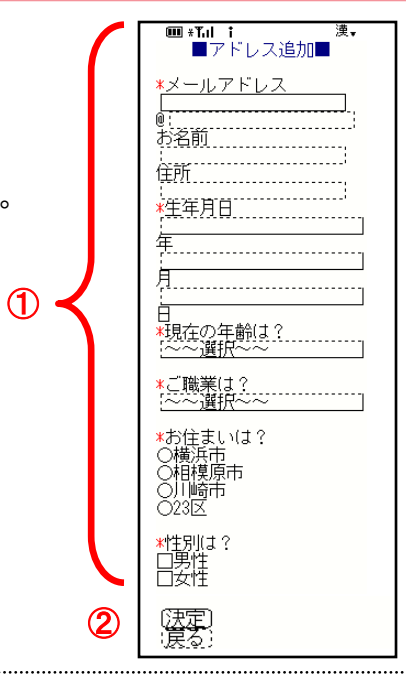

13-3. アドレス参照

【メール配信画面】の「登録会員管理」の「参照」をクリックすると、 現在登録しているメール会員の個人情報(メールアドレスなど)を閲覧できます。

| 000 *Tul †           | 漢             |
|----------------------|---------------|
| ■アドレス参照<br>△は、仮登録アドレ | えです           |
| 。<br>×は、解除アドレス       | です。           |
| メールアドレス<br>O         | @ezweb        |
| .ne.jp<br>Oli        | @do           |
| Como.ne.jp           | <b>₽</b> @doc |
|                      | como.n        |
| <br>(戻る)             |               |
| <u>~~</u>            |               |

## 13-4. アドレス変更

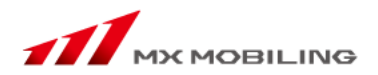

漢▼

🎟 \*Tul 🕇

メールアドレス

@:ezweb.ne.ip

■アドレス変更■

現在のメールアドレス

【メール配信画面】の「アドレス変更」をクリックします。 現在登録しているお客様の個人情報(メールアドレスなど)を変更できます。 ①お客様のメールアドレスをクリックします。 ②この画面において、メールアドレス、氏名、各カテゴリの変更ができます。 ③変更が終わりましたら "決定" ボタンをクリックします

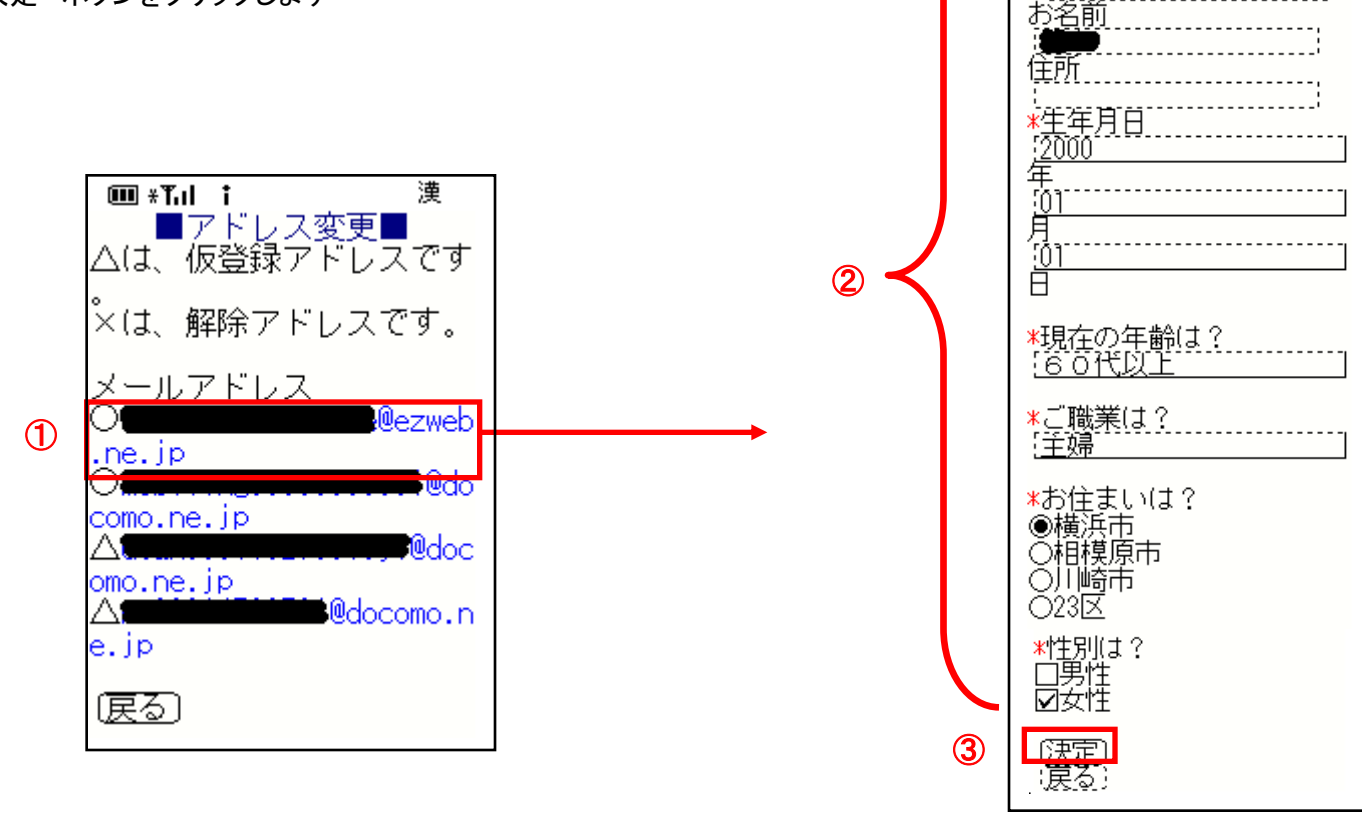

## 13-5. アドレス削除

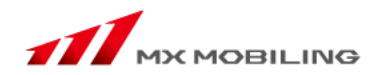

①「アドレス個別削除」、「アドレス自動削除設定」のいずれかを選択します。

2-1. アドレス個別削除

削除したいメールアドレスの横の削除ボタンをチェックして「実行」をクリックします。

②-2. アドレス自動削除設定
 「自動削除しない」
 「一回送信エラーが有ったら送信元メールアドレスを削除する」
 「三回送信エラーが有ったら送信元メールアドレスを削除する」
 から選んでチェックボックスにチェックをします。

※ メルマガ配信した際の送信元メールアドレスがお使いの

プロバイダ様のメールアドレスの場合は、使用できません。

③設定が終わりましたら「決定」ボタンをクリックします

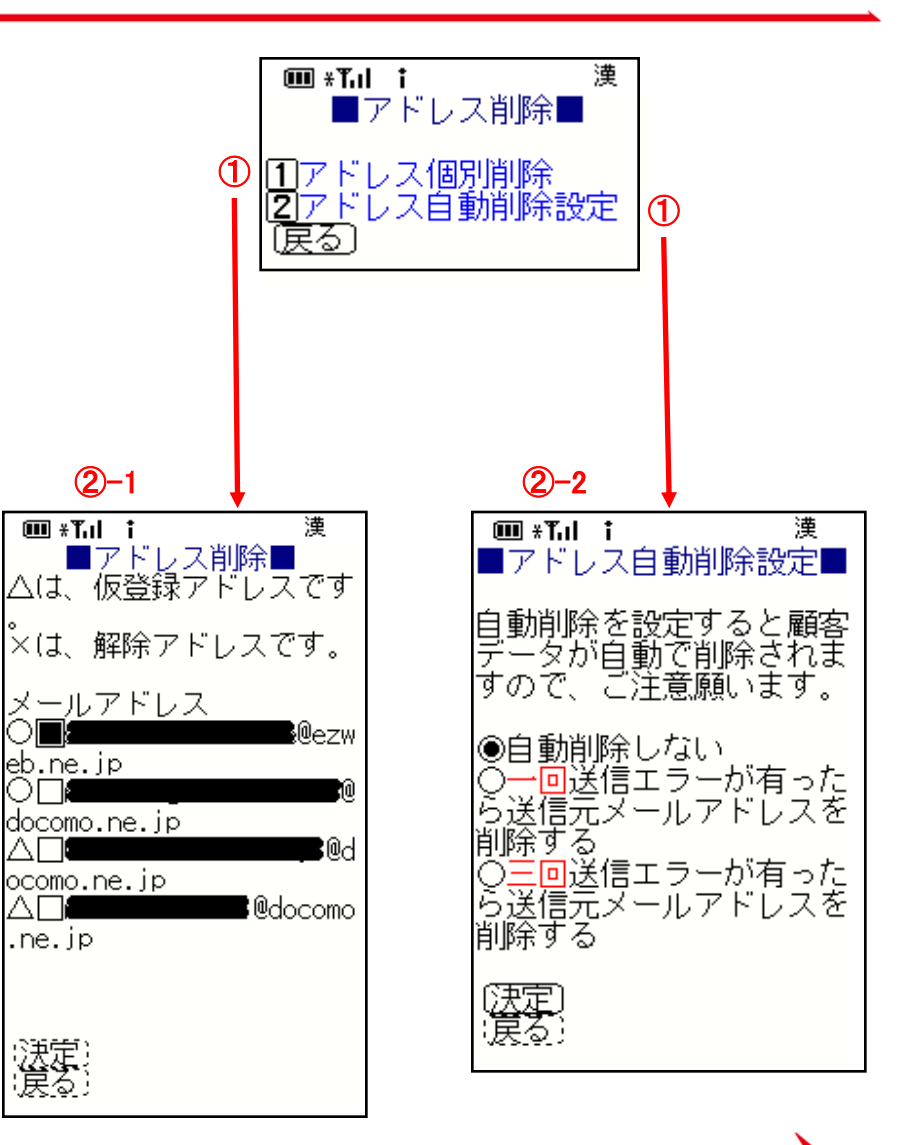

🎟 ։ Դոլ 🕇 漢 ■登録メール設定■ 【管理メニュー画面】の「登録メール設定」をクリックすると、 ・誕生日・住所設定 1名町 Α 【登録メール設定画面】が表示されます。 フリーワード設定。 BC ブルダウン設定 お客様が会員登録する際に入力する情報のカテゴリの設定をします。 チェックボックス設定 D ここで設定したカテゴリに基づいて、特定のお客様にメールを配信することもできます。 戻る 【登録メール設定画面】 A. 名前·誕生日·住所設定 🎟 \*Tul 🕇 漢 ■名前・誕生日・住所設定 会員登録の際にお客様の名前、誕生日、住所の情報を入力していただくための設定です。 お名前 設定方法は以下のパターンがあります。 (表示)  $\checkmark$ ①名前ではなく、ニックネームなどを取得する場合 (必須) 「お名前」と入力されている欄に、 フリガナ 名前に代わる取得したいもの(「ニックネーム」など)を入力します。 (表示) 「以須 ②記入欄は設けたいが、入力してもしなくても良い場合 「表示有無」のみのボタンにチェック 生年月日 お客様が入力しなかったとしても、会員登録されることになります。  $\mathbf{V}$ (表示) ()以須) ③必ず入力してもらいたい場合 「表示有無」、「必須とする」両方のボタンにチェック 住所 (表示) ④入力の必要がない場合 どちらのボタンにもチェックしない 設定が終了したら、最後に「決定」をクリックします

B. フリーワード設定

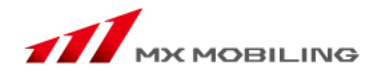

会員登録の際に手入力してほしい情報のカテゴリを、自由に設定することができます。

5つまで質問を設定することができます。

①お好きなカテゴリを決めて「内容」の欄に記入します

必ず入力してほしい場合
 「必須とする」のボタンをチェックします。

・入力してもしなくても良い場合

「表示有無」のみのボタンにチェック

お客様が入力しなかったとしても、会員登録されることになります。

③携帯入力初期設定を設定します。

「全角かな」「全角カナ」「半角英字」「半角数字」の中から選択。

④「決定」をクリックします

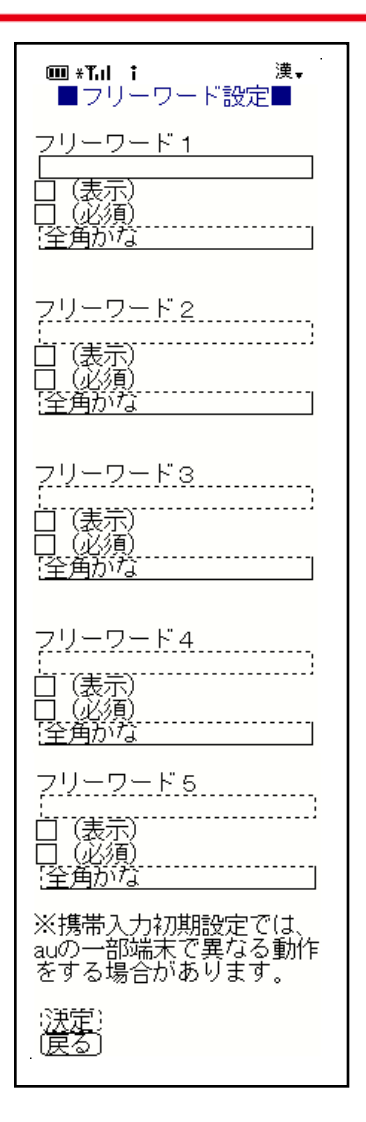

C. プルダウン設定

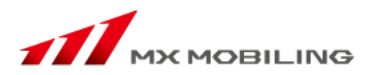

| 会員登録の際にプルダウン形式で選択してほしい情報のカテゴリを、自由に設定することができ<br>ます。                                | ■*Tili連乗                             |
|-----------------------------------------------------------------------------------|--------------------------------------|
| ①お好きな質問を決めて「タイトル設定」の欄に記入します                                                       |                                      |
| ②設定タイトルの答えとなる項目を決め、「項目設定」の欄に記入します                                                 | タイトル設定                               |
| <ol> <li>③・必ず入力してほしい場合</li> <li>「必須項目とする」のボタンをチェックします。</li> </ol>                 | <u>現任の7年齢は</u><br>項目設定<br>1.<br>「20代 |
| ・入力してもしなくても良い場合<br>「必須項目とする」のボタンは空欄のままにしておきます。<br>お客様が入力しなかったとしても、会員登録されることになります。 | 2.<br>3.01<br>3.<br>4.01             |
| ④「決定」をクリックします                                                                     | 4.<br>[50代]<br>5.                    |
| ※プルダウンは、3項目まで設定することができます。                                                         |                                      |
| ※プルダウンとは                                                                          | 図(20須)<br>  表示タイプ                    |
| プルダウンとは、▼をクリックすると、設定された回答が項目ごとに伸び、選択する回答形式のこ<br>とです。                              | ●(プルダウン)<br>○(ラジオボタン)                |
|                                                                                   |                                      |
|                                                                                   | (決定)<br>(戻る)                         |

## D. チェックボックス設定

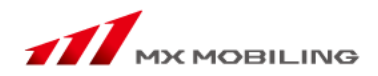

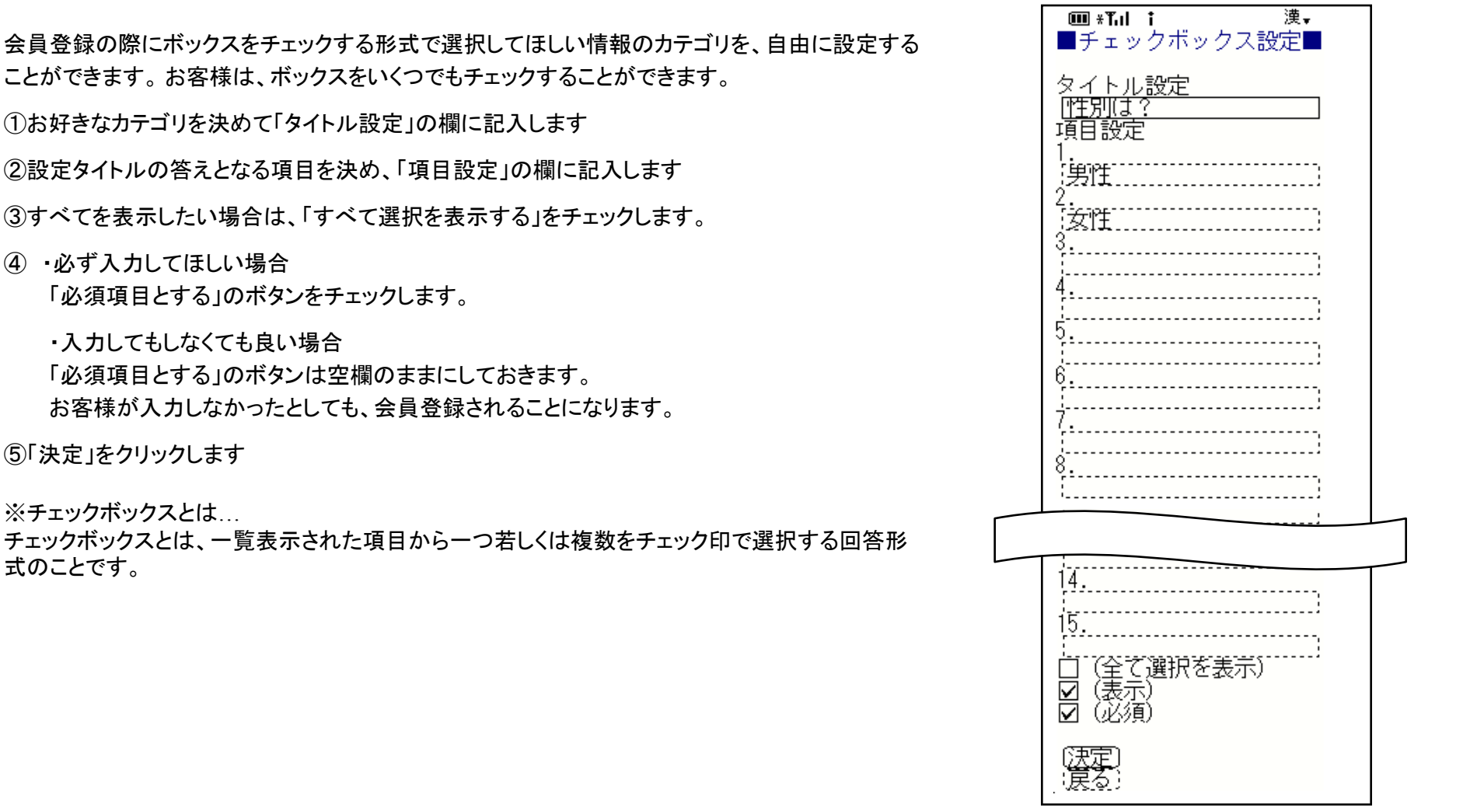

(1)お好きなカテゴリを決めて「タイトル設定」の欄に記入します ②設定タイトルの答えとなる項目を決め、「項目設定」の欄に記入します ③すべてを表示したい場合は、「すべて選択を表示する」をチェックします。

### ④・必ず入力してほしい場合

「必須項目とする」のボタンをチェックします。

・入力してもしなくても良い場合 「必須項目とする」のボタンは空欄のままにしておきます。 お客様が入力しなかったとしても、会員登録されることになります。

⑤「決定」をクリックします

※チェックボックスとは...

チェックボックスとは、一覧表示された項目から一つ若しくは複数をチェック印で選択する回答形 式のことです。